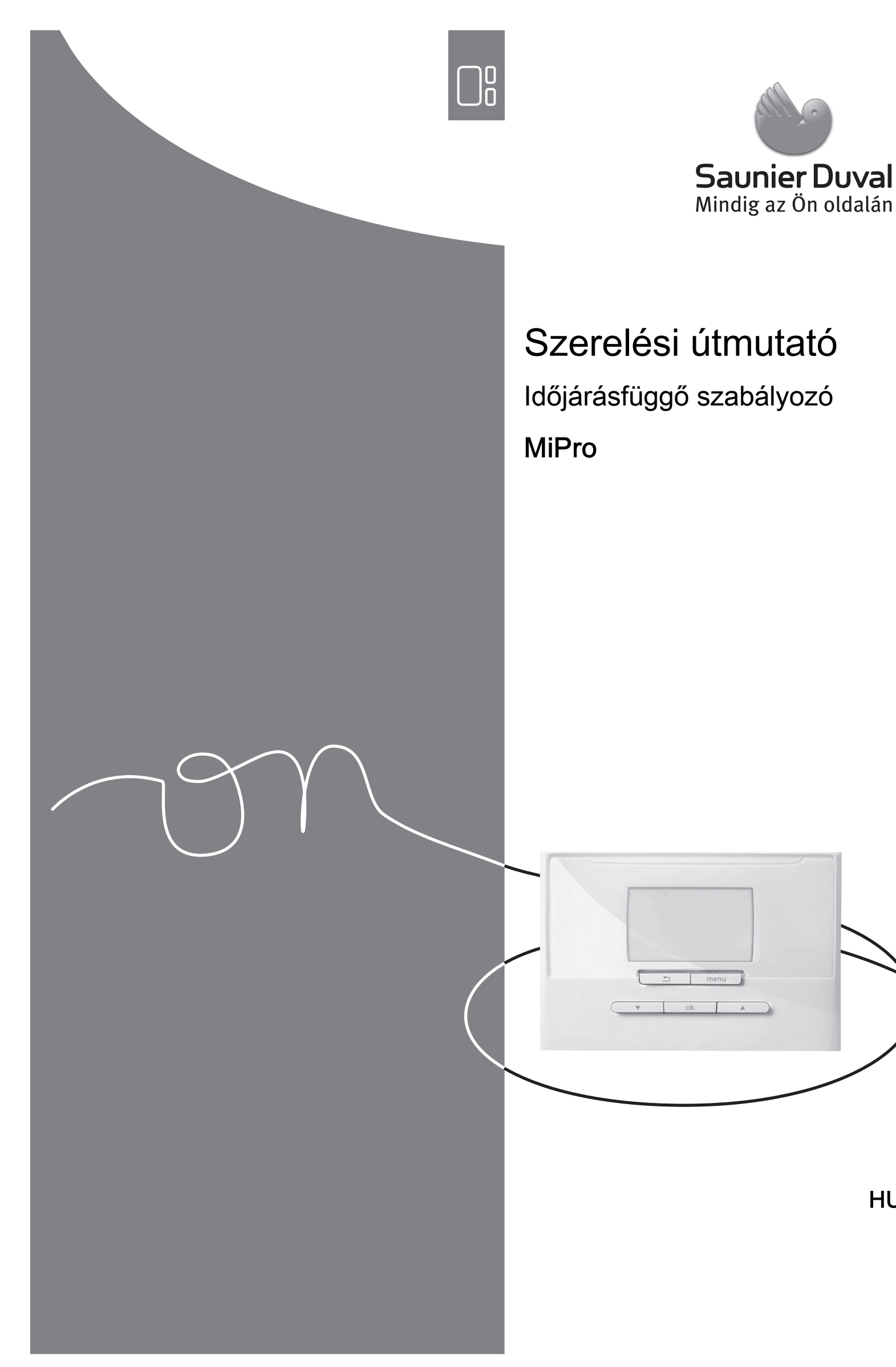

HU

# Tartalom

## Tartalom

| 1          | Biztonság                                     | 3        |
|------------|-----------------------------------------------|----------|
| 1.1        | Rendeltetésszerű használat                    | 3        |
| 1.2        | Általános biztonsági utasítások               | 3        |
| 1.3        | A vezetékek kiválasztása                      | 3        |
| 1.4        | Előírások (irányelvek, törvények, szabványok) | 4        |
| 2          | Megjegyzések a dokumentációhoz                | 5        |
| 2.1        | Tartsa be a jelen útmutatóval együtt érvényes | 5        |
| <b>~</b> ~ |                                               | 5        |
| 2.2        |                                               | 5        |
| 2.3        | Az utilutato ervenyessege                     | 5        |
| 2.4        | Szakkirejezesek                               | 5<br>F   |
| 3          |                                               | 5        |
| 3.1        | Adattabla                                     | 5        |
| 3.2        | CE-jelölés                                    | 5        |
| 4          | Szerelés                                      | 5        |
| 4.1        | A szállítási terjedelem ellenőrzése           | 5        |
| 4.2        | A szabályozó felszerelése a lakóhelyiségben   | 5        |
| 4.3        | A külső érzékelő felszerelése                 | 6        |
| 5          | Elektromos bekötés                            | 6        |
| 5.1        | Polaritás                                     | 6        |
| 5.2        | Szabályozó csatlakoztatása hőtermelőhöz       | 7        |
| 5.3        | Külső hőmérséklet érzékelő csatlakoztatása    | 7        |
| 6          | Üzembe helyezés                               | 7        |
| 7          | A készülék átadása az üzemeltetőnek           | 7        |
| 8          | Kezelő- és kijelzőfunkciók                    | 7        |
| 8.1        | Rendszer                                      | 7        |
| 8.2        | A RED-3 modul címének konfigurációja          | 11       |
| 8.3        | A RED-5 modul címének konfigurációja          | 11       |
| 8.4        | Kiegészítő modul                              | 11       |
| 8.5        | Meleqvízkör                                   | 12       |
| 8.6        | Puffertároló                                  | 12       |
| 8.7        | ΕŰΤŐKÖR 1                                     | 12       |
| 8.8        | ZÓNA1                                         | 15       |
| 89         | Hőtermelő 1 Hőszivattvú 1 ill Hősziv kieg     | 10       |
| 0.0        | modul                                         | 16       |
| 8.10       | Szolárkör                                     | 16       |
| 8.11       | 1. szolártároló                               | 17       |
| 8.12       | 2. hőmérsékletkülönbség-szabálvozó            | 17       |
| 8.13       | Bővítőmodul kiválasztása érzékelő/működtető   | 18       |
| ٥          | Hibaüzenetek és üzemzavarok                   | 19       |
| <b>0</b> 1 | Hibaüzenetek                                  | 18       |
| 9.1<br>Q 2 | Karbantartási üzenetek                        | 10       |
| 3.2<br>10  |                                               | 10       |
| 10 1       | A termák kicseráláso                          | 18       |
| 10.1       |                                               | 10       |
| 11         |                                               | 10       |
| 12         |                                               | 18<br>10 |
| 12.1       |                                               | 18       |
| 12.2       | Erzekelök ellenállása                         | 19       |
| Mellékie   | et                                            | 20       |

| Α      | Beállítási lehetőségek áttekintése                                                                                   | 20   |
|--------|----------------------------------------------------------------------------------------------------|------|
| A.1    | Installációs asszisztens                                                                                             | 20   |
| A.2    | Szakember szint                                                                                                    | 20   |
| В      | Beállítási értékek rendszersémához, RED-3 és RED-5 modul                                                             | 23   |
| B.1    | Gázüzemű kondenzációs készülék (eBUS)                                                                                | 23   |
| B.2    | Gázüzemű kondenzációs készülék (eBUS) és napenergiával támogatott melegvízkészítés                                   | 23   |
| B.3    | GeniaAir                                                                                                    | 23   |
| B.4    | GeniaAir és melegvíztároló a hidraulikus váltó mögött                                                                | 24   |
| B.5    | GeniaAir és napenergiával támogatott melegvízkészítés                                                                | 24   |
| B.6    | GeniaAir rendszerszétválasztással                                                                                    | 24   |
| B.7    | GeniaAir kiegészítő fűtőkészülékkel és rendszerszétválasztással                                                      | 24   |
| B.8    | GeniaAir rendszerszétválasztással<br>és napenergiával támogatott<br>melegvízkészítéssel                              | 24   |
| B.9    | GeniaAir, melegvízkészítés gázüzemű kondenzációs készülékkel (eBUS)                                                  | 25   |
| B.10   | GeniaAir rendszerszétválasztással,<br>melegvízkészítés gázüzemű kondenzációs<br>készülékkel (eBUS)                   | 25   |
| B.11   | GeniaAir, melegvízkészítés hőszivattyúval és gázüzemű kondenzációs készülékkel (eBUS)                                | 25   |
| B.12   | GeniaAir rendszerszétválasztással,<br>melegvízkészítés hőszivattyúval és gázüzemű<br>kondenzációs készülékkel (eBUS) | 25   |
| B.13   | GeniaAir és gázüzemű kondenzációs készülék (eBUS), hőszivattyú-kaszkád opció                                         | 26   |
| С      | A működtetők és érzékelők csatlakoztatása a RED-3 és RED-5 modulhoz                                                  | 26   |
| C.1    | Jelmagyarázat működtetők és érzékelők csatlakoztatásához                                                             | 26   |
| C.2    | A működtetők és érzékelők csatlakoztatása <b>RED-3</b> modulhoz                                                      | 27   |
| C.3    | A működtetők csatlakoztatása <b>RED-5</b> modulhoz                                                                   | 27   |
| C.4    | Az érzékelők csatlakoztatása <b>RED-5</b> modulhoz                                                                   | 27   |
| C.5    | A RED-3 modul érzékelőkiosztása                                                                                      | 27   |
| C.6    | A RED-5 modul érzékelőkiosztása                                                                                      | 27   |
| D      | Funkciók a fűtőkörre vonatkozóan                                                                                     | 27   |
| Е      | A hibaüzenetek és üzemzavarok áttekintése                                                                            | 28   |
| E.1    | Hibaüzenetek                                                                                                    | 28   |
| E.2    | Zavarok                                                                                                    | 29   |
| Címszó | ójegyzék                                                                                                    | . 30 |

## 1 Biztonság

## 1.1 Rendeltetésszerű használat

Szakszerűtlen vagy nem rendeltetésszerű használat esetén megsérülhet a termék vagy más anyagi károk is keletkezhetnek.

A terméket arra terveztük, hogy az azonos gyártójú, eBUS csatlakozási felületű hőtermelőkkel ellátott fűtési rendszert szabályozza.

A rendeltetésszerű használat a következőket jelenti:

- a termék , valamint a rendszer összes további komponenseihez mellékelt üzemeltetési, szerelési és karbantartási útmutatóinak figyelembe vétele
- a termék- és rendszerengedélynek megfelelő telepítés és összeszerelés
- az útmutatókban feltüntetett ellenőrzési és karbantartási feltételek betartása.

A rendeltetésszerű használat a fentieken kívül az IP osztálynak megfelelő szerelést is magába foglalja.

A jelen útmutatóban ismertetett használattól eltérő vagy az azt meghaladó használat nem rendeltetésszerű használatnak minősül. Nem rendeltetésszerű használatnak minősül a termék minden közvetlenül kereskedelmi és ipari célú használata.

## Figyelem!

Minden, a megengedettől eltérő használat tilos.

## 1.2 Általános biztonsági utasítások

## 1.2.1 Veszély nem megfelelő szakképzettség miatt

A következő munkálatokat csak a megfelelő végzettséggel rendelkező szakember végezheti:

- Szerelés
- Szétszerelés
- Telepítés
- Üzembe helyezés
- Karbantartás
- Javítás
- Üzemen kívül helyezés
- Vegye figyelembe a termékhez mellékelt összes útmutatót.

- A technika jelenlegi állása szerint járjon el.
- Tartsa be a vonatkozó irányelveket, törvényeket, szabványokat és előírásokat.

## 1.2.2 Anyagi kár veszélye fagy miatt

 Ne szerelje be a terméket fagyveszélyes helyiségbe.

## 1.2.3 Működési hibák miatti veszély

- Olyan helyre szerelje fel a szabályozót, hogy azt ne takarhassák el bútorok, függöny vagy egyéb tárgyak.
- Ha a helyiséghőmérséklet-korrekció aktiválva van, tájékoztassa az üzemeltetőt, hogy abban a helyiségben, ahol a szabályozót felszerelték, az összes fűtőtestszelepet teljesen ki kell nyitni.
- A 10 m-nél hosszabb hálózati, érzékelő- ill. buszvezetékeket elkülönítve vezesse.

## 1.3 A vezetékek kiválasztása

- A huzalozáshoz kereskedelemben kapható vezetékeket kell használni.
- Hálózati vezetékként ne használjon rugalmas vezetékeket.
- Hálózati vezetékként burkolt vezetékeket használjon (pl. NYM 3x1,5).

## Vezeték-keresztmetszet

| Hálózati feszültség<br>csatlakozóveze-<br>téke (szivattyú vagy<br>keverő csatlakozó-<br>kábele) | ≥ 1,5 mm²  |
|-------------------------------------------------------------------------------------------------|------------|
| eBUS-vezeték (kis-<br>feszültség)                                                               | ≥ 0,75 mm² |
| Érzékelővezeték<br>(törpefeszültségű)                                                           | ≥ 0,75 mm² |

## Vezetékhosszak

| Érzékelővezetékek | ≤ 50 m  |
|-------------------|---------|
| Buszvezetékek     | ≤ 125 m |

# 1 Biztonság

# 1.4 Előírások (irányelvek, törvények, szabványok)

 Vegye figyelembe a nemzeti előírásokat, szabványokat, irányelveket és törvényeket.

# Megjegyzések a dokumentációhoz 2

## 2 Megjegyzések a dokumentációhoz

# 2.1 Tartsa be a jelen útmutatóval együtt érvényes dokumentumokban foglaltakat

 Feltétlenül tartson be minden, a rendszer részegységeihez tartozó üzemeltetési és szerelési útmutatót.

### 2.2 A dokumentumok megőrzése

 Jelen útmutatót, valamint az összes, vele együtt érvényes dokumentumot adja át a rendszer üzemeltetőjének.

### 2.3 Az útmutató érvényessége

Ez az útmutató kizárólag az alábbiakra érvényes:

#### MiPro - cikkszám

| Magyarország | 0020218361 |
|--------------|------------|
|              |            |

### 2.4 Szakkifejezések

Egyszerűsítés céljából a következő fogalmakat használjuk:

- Szabályozó: ha a MiPro szabályozót értjük alatta.
- Távvezérlő készülék: ha a MiPro remote távvezérlő készüléket értjük alatta.

## 3 A termék leírása

### 3.1 Adattábla

Az adattábla a termék vezérlőpaneljén található, és a fűtőkészülékbe való beszerelés után, vagy ha a terméket a lakótéren belül felszereli egy falra, akkor kívülről már nem lehet hozzáférni.

Az adattáblán az alábbi adatok vannak feltüntetve:

| Adatok az adattáblán | Jelentés         |
|----------------------|------------------|
| Sorozatszám          | az azonosításhoz |
| MiPro                | Termék jelölése  |
| V                    | Üzemi feszültség |
| mA                   | Áramfelvétel     |

### 3.2 CE-jelölés

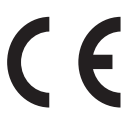

A CE-jelölés azt dokumentálja, hogy az adattábla szerinti készülékek megfelelnek a rájuk vonatkozó irányelvek alapvető követelményeinek.

A megfelelőségi nyilatkozat a gyártónál megtekinthető.

### 4 Szerelés

#### 4.1 A szállítási terjedelem ellenőrzése

| Darab-<br>szám | Tartalom                   |
|----------------|----------------------------|
| 1              | szabályozó                 |
| 1              | Külső hőmérséklet-érzékelő |
| 1              | Rögzítőelemek              |
| 1              | 6-pólusú csatlakozó        |
| 1              | Dokumentáció               |

Ellenőrizze a szállítási terjedelem teljességét.

#### 4.2 A szabályozó felszerelése a lakóhelyiségben

- A szabályozót a fő lakóhelyiség egyik belső falára szerelje fel úgy, hogy biztosított legyen a helyiség-hőmérséklet kifogástalan érzékelése.
  - Szerelési magasság: 1,5 m

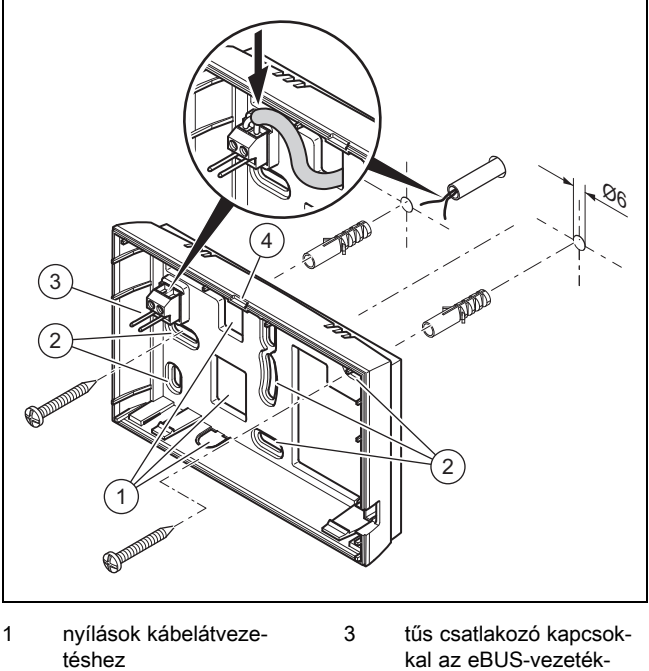

2 rögzítőnyílások

- hez 4 Hasítéknyílás
- 2. Csavarozza fel a fali rögzítőaljzatot az ábra szerint.
- 3. Csatlakoztassa az eBUS-vezetéket. (→ Oldal: 7)

# 5 Elektromos bekötés

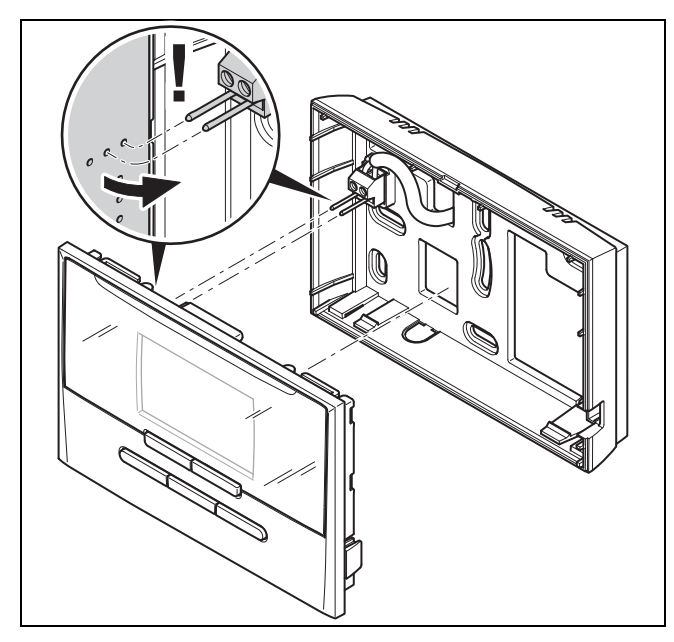

4. Óvatosan nyomja be a szabályozót a fali rögzítőaljzatba.

## 4.3 A külső érzékelő felszerelése

Feltételek a felszerelési helyen:

- ne legyen kifejezetten szélvédett hely
- ne legyen nagyon huzatos hely
- ne érje közvetlen napsugárzás
- ne legyen hőforrások közelében
- északi vagy észak-nyugati homlokzaton legyen
- max. 3 emeletes épületek esetében a homlokzatmagasság 2/3-nál
- 3-nál több emelettel rendelkező épületek esetében a 2. és a 3. emelet között

### 4.3.1 A külső érzékelő felszerelése

1. Jelöljön meg a falon egy megfelelő helyet a készülék felszereléséhez.

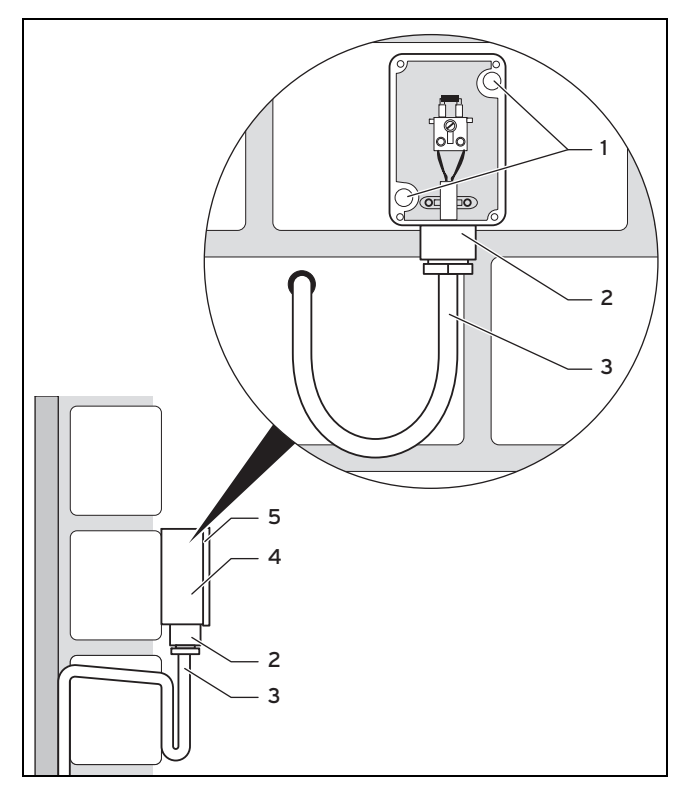

- 2. Fúrjon furatokat a rögzítőnyílásoknak (1) megfelelően.
- 3. Helyezze el a csatlakozókábelt (3) az ábra szerint.
- 4. Vegye le a burkolatfedelet (5).
- 5. Lazítsa meg kissé a hollandi anyát **(2)**, majd tolja át alulról a csatlakozókábelt a kábelátvezetésen.
- 6. Húzza meg a hollandi anyát.
  - A kábelátvezetés tömítése az alkalmazott kábel átmérőjéhez igazodik.
- Csatlakoztassa a külső hőmérséklet érzékelőt. (→ Oldal: 7)
- 8. Helyezze be a tömítést a fali rögzítőaljzat **(4)** és a burkolatfedél közé.
- 9. Rögzítse a burkolatfedelet.

## 5 Elektromos bekötés

Az elektromos telepítést csak elektromos szakember végezheti.

## 5.1 Polaritás

Az eBUS-vezeték bekötésekor nem kell ügyelni a polaritásra. A csatlakozóvezetékek felcserélése nem befolyásolja a kommunikációt.

#### 5.2 Szabályozó csatlakoztatása hőtermelőhöz

- A fűtőkészülék kapcsolódobozának kinyitásakor mindig a fűtőkészülék szerelési útmutatójában foglaltaknak megfelelően járjon el.
- 2. Csatlakoztassa az eBUS-vezetéket a szabályozó fali rögzítőaljzatának eBUS-kapcsaihoz.
- 3. Csatlakoztassa az eBUS-vezetéket a fűtőkészülék eBUS-kapcsaira.

#### 5.3 Külső hőmérséklet érzékelő csatlakoztatása

 A külső hőmérséklet érzékelő csatlakoztatásakor a hőtermelő szerelési útmutatójában foglaltak szerint járjon el.

## 6 Üzembe helyezés

Ha a rendszert az elektromos telepítés után első alkalommal üzembe helyezi, automatikusan elindulnak a komponensek installációs asszisztensei. A szükséges értékeket először a komponenseken, majd ezután a szabályozón állítsa be.

Installációs asszisztens (→ Oldal: 20)

Miután futtatta az installációs asszisztenst, megjelenik **Tele**pítés vége a kijelzőn. Ha megnyomja az OK gombot, a rendszer-konfigurációban a szakember szintet éri el.

Minden további értéket a szakember szinten és az üzemeltető kezelési szintjén állítson be.

Szakember szint ( $\rightarrow$  Oldal: 20)

A kezelő- és kijelzőfunkciók áttekintése (→ kezelési utasítás, A függelék)

Az installációs asszisztens segítségével elvégzett valamennyi beállítás a későbbiekben az üzemeltető kezelési szintjéről vagy a szakember szintről módosítható.

## 7 A készülék átadása az üzemeltetőnek

- Kérjük, tájékoztassa az üzemeltetőt terméke kezeléséről és működéséről.
- Adja át az üzemeltetőnek megőrzésre a neki szánt útmutatókat és készülék-dokumentumokat.
- Közölje az üzemeltetővel a termék cikkszámát.
- Menjen végig az üzemeltetővel együtt az üzemeltetési útmutatón.
- Válaszoljon az üzemeltető minden kérdésére.
- Külön hívja fel az üzemeltető figyelmét azokra a biztonsági tudnivalókra, amelyeket be kell tartania.
- Gondoskodjon arról, hogy az üzemeltető megismerje a legionella elleni védelem összes intézkedését, hogy teljesíteni tudja a legionella baktériumok elszaporodásának megelőzését szolgáló előírásokat.

## 8 Kezelő- és kijelzőfunkciók

i

#### Tudnivaló

A szóban forgó fejezetben ismertetett funkciók nem állnak rendelkezésre az összes rendszerkonfigurációhoz. A szabályozó az üzemeltető és a szakember számára szolgáló szinttel is rendelkezik.

Az üzemeltető beállítási és leolvasási lehetőségeit, a kezelési koncepciót és a kezelési példát a szabályozó üzemeltetési útmutatójában találja meg.

A szakember számára szóló beállítási és olvasási lehetőségeket a menügomb megnyomásával (minimum 5 másodpercig) találja meg  $\rightarrow$  **Kód megadása** (96)  $\rightarrow$  OK gomb megnyomása  $\rightarrow$  **Szakember szint**.

Szakember szint (→ Oldal: 20)

Bármelyik szintről a szakember szint alapkijelzésére vált vissza, ha rövid ideig nyomja meg a menügombot.

Újból visszavált az üzemeltető szint alapkijelzésére, ha a menügombot (minimum 5 másodpercig) lenyomva tartja, vagy 5 percig nem végez kezelést.

A leírás elején szereplő útvonal megadja, hogy juthat el a menüszerkezetben az adott funkcióhoz.

A **ZÓNA1**, **Fűtőkör1** és **Hőtermelő 1** funkcióinak leírása helyettesítően az összes rendelkezésre álló zónára, fűtőkörre és hőtermelőre érvényes. Ha egy funkció csak bizonyos zónákra, fűtőkörökre vagy hőtermelőkre érvényes, akkor ezt a funkciónál megjegyezzük.

#### 8.1 Rendszer

#### 8.1.1 Rendszerállapot leolvasása

Szakember szint  $\rightarrow$  Rendszerkonfig.  $\rightarrow$  Rendszer  $\rightarrow$  Rendszerkonfig.  $\rightarrow$  Rendszer  $\rightarrow$  Rendszerkonfig.

 Ezzel a funkcióval tudja leolvasni, hogy a fűtési rendszer milyen üzemmódban található.

Készenl.: a fűtési rendszer nem jelez energiaigényt.

Fűtési ü.: a fűtési rendszer a fűtőkörhöz fűtési üzemben van.

Hűtés: a fűtési rendszer hűtési üzemben van.

**Melegvíz**: a fűtési rendszer a tárolóban lévő melegvízhez fűtési üzemben van.

#### 8.1.2 Fagyvédelem késleltetés beállítása

Szakember szint  $\rightarrow$  Rendszerkonfig.  $\rightarrow$  Rendszer  $\rightarrow$  Fagy-véd. késleltet.

 Ezzel a funkcióval késleltetheti a fagyvédelmi funkció aktiválását a késleltetési idő beállításával.

#### 8.1.3 Szoftververzió leolvasása

Szakember szint  $\rightarrow$  Rendszerkonfig.  $\rightarrow$  Rendszer  $\rightarrow$  Szabályozó modul

 Ezzel a funkcióval leolvashatja a kijelző, a fűtőkészülék és a bővítőmodulok szoftververzióját.

#### 8.1.4 Adaptív jelleggörbe aktiválása

#### Szakember szint $\rightarrow$ Rendszerkonfig. $\rightarrow$ Rendszer $\rightarrow$ Adaptív jelleggörbe

 Ezzel a funkcióval aktiválhatja az automatikus jelleggörbét.

Ha ezt a funkciót a **Igen** beállítási értékkel aktiválta, akkor a szabályozó automatikusan illeszti a fűtési görbét. A jelleggörbe automatikus illesztése kis lépésekben történik. Állítsa be a fűtési görbét a **Fűtési görbe** funkcióval az épülethez illesztve úgy, hogy a **Adaptív jelleggörbe** funkciónak még finombeállítást kell végeznie.

Előfeltétel:

- Az adott esetben rendelkezésre álló távvezérlő készülék a lakóhelyiségben van felszerelve
- A szabályozó vagy adott esetben a távvezérlő készülék a Zónahozzárendelés funkción belül a megfelelő zónához van hozzárendelve.
- A Helyiséghőm. szab. funkciónál Termosz. vagy Felkap. érték van kiválasztva.

### 8.1.5 Aktuális helyiség páratartalom leolvasás

Szakember szint  $\rightarrow$  Rendszerkonfig.  $\rightarrow$  Rendszer  $\rightarrow$  Helyiség akt. párat.

 Ezzel a funkcióval leolvashatja a helyiség aktuális páratartalmát. A helyiség páratartalom-érzékelője a szabályozóba van beépítve.

### 8.1.6 Aktuális harmatpont leolvasása

#### Szakember szint $\rightarrow$ Rendszerkonfig. $\rightarrow$ Rendszer $\rightarrow$ akt. harmatpont

- Ezzel a funkcióval leolvashatja az aktuális harmatpontot.

Az aktuális harmatpont az aktuális helyiség-hőmérsékletből és az aktuális helyiség páratartalomból kerül kiszámításra. Az aktuális harmatpont kiszámításához szükséges értékeket a helyiséghőmérséklet-érzékelőtől és a helyiség páratartalom-érzékelőjétől kapja a szabályozó.

Ezért a szabályozóhoz hozzá kell rendelni egy zónát. Aktiválni kell a termosztát funkciót.

### 8.1.7 Hibridmenedzser meghatározása

Szakember szint  $\rightarrow$  Rendszerkonfig.  $\rightarrow$  Rendszer  $\rightarrow$  Hibrid vezérlő

 Ezzel a funkcióval határozhatja meg, hogy milyen hibridmenedzser szabályozza a fűtési rendszert.

**Triva. p.**: az árorientált hibridmenedzser az energiaszükséglet viszonyában beállított tarifák alapján kiválasztja a hőtermelőt.

**Bival. p.**: a határhőmérséklet hibridmenedzser a külső hőmérséklet alapján választja ki a hőtermelőt.

#### 8.1.8 Önműködő hűtés aktiválása

#### Szakember szint $\rightarrow$ Rendszerkonfig. $\rightarrow$ Rendszer $\rightarrow$ Autom. hűtés

 Az önműködő hűtés ezzel a funkcióval aktiválható vagy deaktiválható.

Ha egy hőszivattyú van csatlakoztatva, és a **Autom. hűtés** funkciót aktiválta, akkor a szabályozó automatikusan átkapcsol a fűtési és hűtési üzemmód között.

#### 8.1.9 A külső hőmérséklet átlagértékének leolvasása

#### Szakember szint $\rightarrow$ Rendszerkonfig. $\rightarrow$ Rendszer $\rightarrow$ Kül. hőm. középért.

 Ezzel a funkcióval leolvashatja a külső hőmérséklet átlagértékét. A szabályozó 24 órán keresztül méri a külső hőmérsékletet, és ebből számítja ki az átlagértéket.

#### 8.1.10 Fűtési határhőmérséklet beállítása

#### Szakember szint $\rightarrow$ Rendszerkonfig. $\rightarrow$ Rendszer $\rightarrow$ Fűtés bival. pont

 Ha a Hibrid vezérlő funkciónál a határhőmérséklet van kiválasztva, akkor használhatja a Fűtés bival. pont funkciót.

Alacsony külső hőmérséklet esetén a kiegészítő fűtőkészülék segíti a hőszivattyút a szükséges energia előállításában. Ezzel a funkcióval állíthatja be, hogy milyen külső hőmérséklet felett marad kikapcsolva a kiegészítő fűtőkészülék.

#### 8.1.11 Alternatív pont beállítása

#### Szakember szint $\rightarrow$ Rendszerkonfig. $\rightarrow$ Rendszer $\rightarrow$ Alternatív pont

 Ha a Hibrid vezérlő funkciónál a határhőmérséklet van kiválasztva, akkor használhatja az Alternatív pont funkciót.

A funkció alternatív pontot ábrázol. Ha a külső hőmérséklet a beállított hőmérsékletérték alatt van, a szabályozó mindig lekapcsolja a hőszivattyút, és a kiegészítő fűtőkészülék állítja elő fűtési üzemben a szükséges energiát.

#### 8.1.12 A melegvíz határhőmérsékletének beállítása

#### Szakember szint $\rightarrow$ Rendszerkonfig. $\rightarrow$ Rendszer $\rightarrow$ M.víz bival. pont

 Alacsony külső hőmérséklet esetén kiegészítő fűtőkészülék segíti a hőszivattyút a melegvíz-készítéshez szükséges energia előállításában. Ezzel a funkcióval állíthatja be, hogy milyen külső hőmérséklet alatt teszi szabaddá a kiegészítő fűtőkészüléket.

Az eszközölt beállításoktól függetlenül aktiválódik a kiegészítő fűtőkészülék a legionella elleni védelemhez.

### 8.1.13 Fűtőkészülék típus beállítása

#### Szakember szint $\rightarrow$ Rendszerkonfig. $\rightarrow$ Rendszer $\rightarrow$ Kieg. fűtők. típus

 Ha a Hibrid vezérlő funkciónál a Triva. p. bejegyzés van kiválasztva, akkor használhatja a Kieg. fűtők. típus funkciót.

Ezzel a funkcióval választhatja ki, hogy a hőszivattyún kívül még melyik hőtermelő van telepítve.

Annak érdekében, hogy a hőszivattyú és a kiegészítő hőtermelő hatásosan és összehangoltan működhessen, a megfelelő hőtermelőt kell kiválasztania. A hőtermelő hibás beállítása esetén az üzemeltető költségei megnövekedhetnek.

### 8.1.14 Vészüzemmód hőmérséklet beállítása

#### Szakember szint $\rightarrow$ Rendszerkonfig. $\rightarrow$ Rendszer $\rightarrow$ Szükségüzem hőm.

 Ha egy hőszivattyú van csatlakoztatva, akkor használhatja a Szükségüzem hőm. funkciót.

A hőszivattyú meghibásodásakor a kiegészítő fűtőkészülék termeli az igényelt energiát. A kiegészítő fűtőkészülék magas fűtési költségeinek elkerülése érdekében állítsa be alacsonyra az előremenő hőmérsékletet.

Az üzemeltető hőveszteséget érez, és felismeri, hogy a hőszivattyúnál probléma áll fenn. Kiegészítésképpen megjelenik a kijelzőn a hőszivattyú hibaüzenete, és az üzemeltető kiválaszthatja, hogy a kiegészítő fűtőkészülék melyik kört támogassa. Ha az üzemeltető engedélyezi a kiegészítő fűtőkészüléket az igényelt energia előállításához, a szabályozó a vészüzemmódhoz beállított hőmérsékletet hatályon kívül helyezi.

#### 8.1.15 Komponensek deaktiválása az energiaszolgáltató által

#### Szakember szint $\rightarrow$ Rendszerkonfig. $\rightarrow$ Rendszer $\rightarrow$ Energiasz. deaktiv.

 Ezzel a funkcióval küldhet az energiaszolgáltató egy deaktiváló jelet.

A deaktiváló jel a hőszivattyúra, a kiegészítő fűtőkészülékre és a berendezés fűtési és hűtési funkcióira vonatkozik. Meghatározhatja, hogy mely komponenseket és a szabályozó mely funkcióit deaktiválja. A meghatározott komponensek és funkciók addig maradnak deaktiválva, amíg az energiaszolgáltató vissza nem vonja a deaktiváló jelet.

A hőtermelő ignorálja a deaktiváló jelet, mihelyt a hőtermelő fagyvédelmi funkcióban van.

#### 8.1.16 A kiegészítő fűtőkészülék támogatási módjának megválasztása

# Szakember szint $\rightarrow$ Rendszerkonfig. $\rightarrow$ Rendszer $\rightarrow$ Kieg. fűtőkész.

- Ezzel a funkcióval határozhatja meg, hogy a kiegészítő fűtőkészüléknek a hőszivattyút melegvízkészítéskor, fűtéskor kell-e támogatni, vagy egyáltalán nem kell támogatni.
- Melegvíz: támogatja a hőszivattyút a melegvízkészítés közben

A hőszivattyú fagyvédelméhez vagy jégmentesítéséhez aktiválja a kiegészítő fűtőkészüléket.

- Fűtés: támogatja a hőszivattyút a fűtés közben
   A legionella elleni védelemhez aktiválja a kiegészítő fűtőkészüléket.
- M.v.+fűt.: támogatja a hőszivattyút a melegvízkészítés és fűtés közben
- inaktív: nincs hőszivattyú-támogatás
   A legionella elleni védelemhez, a fagyvédelemhez vagy a jégmentesítéshez aktiválja a kiegészítő fűtőkészüléket.

Inaktív kiegészítő fűtőkészülék esetén a rendszer nem biztosítja a komfortot.

### 8.1.17 Hűtés indítási hőmérséklet beállítása

Szakember szint  $\rightarrow$  Rendszerkonfig.  $\rightarrow$  Rendszer  $\rightarrow$  K. hőm. hűtés ind.

 Ezzel a funkcióval állíthatja be a hűtés induló hőmérsékletét. Amennyiben a külső hőmérséklet nagyobb a hűtés beállított induló hőmérsékleténél, lehetséges a hűtési üzem.

Hűtés lehetséges aktiválás (→ Oldal: 14)

#### 8.1.18 Rendszer előremenő hőmérséklet leolvasása

Szakember szint  $\rightarrow$  Rendszerkonfig.  $\rightarrow$  Rendszer  $\rightarrow$  Rendszer Rendszer  $\rightarrow$  Rendszer  $\rightarrow$  Rendszer 

Szakember szint  $\rightarrow$  Rendszerkonfig.  $\rightarrow$  Fűtőkör1  $\rightarrow$  Rendszer e.m. hőm.

 Ezzel a funkcióval leolvashatja az aktuális hőmérsékletet, mint pl. a hidraulikus váltó aktuális hőmérsékletét.

#### 8.1.19 Rendszerséma konfiguráció

Minden fűtési rendszernek egy rendszerséma szolgál alapjául a hozzátartozó bekötési kapcsolási rajzzal együtt.

Ha nem talál megfelelő rendszersémát a mellékelt rendszerséma könyvben, letöltheti a megfelelő rendszersémát és a megfelelő bekötési kapcsolási rajzot a Saunier Duval internetoldalakról.

#### 8.1.20 Rendszervázlat beállítás

# Szakember szint $\rightarrow$ Rendszerkonfig. $\rightarrow$ Rendszer $\rightarrow$ Rendszerséma

 Ezzel a funkcióval állíthatja be a rendszersémát a szabályozóban.

A kiválasztott rendszersémának összhangban kell lenni a beépített fűtési rendszerrel. A rendszersémák könyvében megtalálja a lehetséges rendszersémákat egy rendszersémaszámmal együtt. A rendszersémaszámot be kell jegyezni a szabályozóba.

Beállítási értékek rendszersémához, **RED-3** és **RED-5** modul ( $\rightarrow$  B függelék)

# 8.1.21 Párhuzamos tárolótöltés (melegvíztároló és kevert kör) aktiválása

Szakember szint  $\rightarrow$  Rendszerkonfig.  $\rightarrow$  Rendszer  $\rightarrow$  Párhuz. tárolótöltés

 Ezzel a funkcióval beállíthatja a csatlakoztatott kevert körre vonatkozóan, hogy a melegvíztároló töltése alatt a kevert kört tovább kell-e fűteni.

Ha a **Párhuz. tárolótöltés** funkció aktiválva van, akkor a tárolótöltés ideje alatt a keverőszelepes körök ellátása tovább működik. A szabályozó mindaddig nem kapcsolja le a fűtőköri szivattyút a keverőszelepes körben, amíg a keverőszelepes kör energiaigénye fennáll. A keveretlen fűtőkör tárolótöltéskor mindig kikapcsol.

#### 8.1.22 A tároló maximális töltési idejének a beállítása

#### Szakember szint $\rightarrow$ Rendszerkonfig. $\rightarrow$ Rendszer $\rightarrow$ Max. tárolótölt. idő

 Ha egy hőszivattyú van csatlakoztatva, akkor ezzel a funkcióval beállíthatja a tároló maximális töltési idejét, amely közben a tároló megszakítás nélkül töltődik.

A **KI** érték beállítása azt jelenti, hogy a tároló töltése időben nem korlátozott.

#### 8.1.23 Melegvíz-igény megszakítási idő beállítása

Szakember szint  $\rightarrow$  Rendszerkonfig.  $\rightarrow$  Rendszer  $\rightarrow$  M.víz. ig. megsz. idő

 Ha egy hőszivattyú van csatlakoztatva, akkor ezzel a funkcióval be tud állítani egy időtartamot, amely alatt a tárolótöltést blokkolja.

Ha eltelik a maximális tárolótöltési idő, azonban a csatlakoztatott melegvíztárolóban még nincs meg a kívánt hőmérséklet, akkor működésbe lép a **M.víz. ig. megsz. idő** funkció.

#### 8.1.24 A tárolótöltő szivattyú utánfutási idejének beállítása

#### Szakember szint $\rightarrow$ Rendszerkonfig. $\rightarrow$ Rendszer $\rightarrow$ Töltősz. utánaf. idő

 Ezzel a funkcióval beállíthatja a tárolótöltő szivattyú utánfutási idejét. A töltőszivattyú utánafutás messzemenően biztosítja a tárolótöltéshez szükséges magas előremenő hőmérséklet tárolóba történő bevezetését, mielőtt a szabályozó engedélyezné a fűtőköröket, különösen a direkt kört.

Ha a melegvíz eléri a beállított hőmérsékletet (tárolótöltés), akkor a szabályozó lekapcsolja a hőtermelőt. Megkezdődik a tárolótöltő szivattyú utánafutási ideje. A szabályozó automatikusan lekapcsolja a tárolótöltő szivattyút az utánafutási idő letelte után.

#### 8.1.25 Hiszterézis beállítása tárolótöltéshez

#### Szakember szint $\rightarrow$ Rendszerkonfig. $\rightarrow$ Rendszer $\rightarrow$ Tárolótölt. hiszter.

 Ha egy hőszivattyú van csatlakoztatva, akkor ezzel a funkcióval tudja beállítani a hiszterézist a tárolótöltéshez.

Példa: ha a kívánt hőmérséklet 55 °C-ra, és a tárolótöltés hőmérséklet-különbsége 10 K-re van beállítva, akkor mihelyt 45 °C-ra csökken a tároló hőmérséklete, elkezdődik a tárolótöltés.

#### 8.1.26 Melegvíztároló töltési eltolásának beállítása

#### Szakember szint $\rightarrow$ Rendszerkonfig. $\rightarrow$ Rendszer $\rightarrow$ Tárolótöltés eltolás

 Ha egy hőszivattyú van csatlakoztatva, akkor ezzel a funkcióval meghatározhatja a beállított melegvíz-hőmérséklet eltolási értékét (K). A melegvíztároló töltése ekkor az előremenő hőmérséklettel történik, amely a beállított melegvíz-hőmérsékletnek és ennek az eltolási értéknek az összegéből adódik.

#### 8.1.27 Legionella elleni védőfunkció napjának beállítása

#### Szakember szint $\rightarrow$ Rendszerkonfig. $\rightarrow$ Rendszer $\rightarrow$ Legion. véd. napja

 Ezzel a funkcióval beállíthatja, hogy a legionella elleni védőfunkció egy meghatározott napon vagy mindennap végrehajtódjon.

Ha a legionella elleni védelem aktív, akkor a meghatározott napon vagy a blokk napjain a szabályozó 60 °C feletti hőmérsékletre fűti fel az adott tárolót és a megfelelő melegvízvezetékeket. Ehhez automatikusan 70 °C-ra emeli a tároló előírt hőmérsékletének értékét (5 K hiszterézissel). A keringtető szivattyú bekapcsol.

A funkció automatikusan befejeződik, amikor a tárolóhőmérséklet-érzékelő 60 percnél hosszabb ideig 60 °C feletti hőmérsékletet érzékel, ill. egy 120 perces időtartam letelte után (a funkció "felfüggesztésének" elkerülésére, ha ezzel egyidejűleg csapolás történik).

Gyári beállítás = **KI**, amely azt jelenti, hogy nincs legionella elleni védelem.

Ha **Távolléti napok tervezése** lettek betervezve, akkor a legionella elleni védőfunkció ezeken a napokon nem aktív. A funkció közvetlenül a **Távolléti napok tervezése** letelte utáni első napon aktiválódik, és a hét beállított napján/a napokból álló blokk szerint, a meghatározott **Pontos idő** (→ Oldal: 10) elérésekor kerül végrehajtásra.

Ha a fűtési rendszerbe hőszivattyú van beszerelve, a szabályozó aktiválja a kiegészítő fűtőkészüléket a legionella elleni védelemhez.

#### 8.1.28 Legionella elleni védőfunkció pontos idejének beállítása

#### Szakember szint $\rightarrow$ Rendszerkonfig. $\rightarrow$ Rendszer $\rightarrow$ Legion. véd. ideje

 Ezzel a funkcióval beállíthatja a legionella elleni védelem végrehajtásának pontos időpontját.

Az időpont elérésekor a meghatározott napon automatikusan elindul a funkció, ha nem **Távolléti napok tervezése** vannak tervezve.

#### 8.1.29 Karbantartás idejének megadása

#### Szakember szint $\rightarrow$ Rendszerkonfig. $\rightarrow$ Rendszer $\rightarrow$ Karbantartás ideje

 A szabályozóban eltárolhatja a következő rendszeres karbantartás dátumát (nap, hónap, év).

Ha eléri a karbantartási időpont dátumát, az alapkijelzésben karbantartási üzenet jelenik meg.

#### 8.1.30 Eltolás beállítása a puffertárolóhoz

Szakember szint  $\rightarrow$  Rendszerkonfig.  $\rightarrow$  Rendszer  $\rightarrow$  PV puffertár. eltol.

 Ha egy hőszivattyú van csatlakoztatva, akkor ezzel a funkcióval beállíthatja a fűtőkör puffertárolójának eltolási értékét (K).

A puffertároló az előremenő hőmérséklettel + beállított eltolási értékkel töltődik, ha a **többf. bemenet** funkció esetén a **PV** bejegyzés aktiválva van.

### 8.1.31 A kaszkád vezérlési sorrendjének aktiválása

Szakember szint  $\rightarrow$  Rendszerkonfig.  $\rightarrow$  Rendszer  $\rightarrow$  Vezérlés megford.

- Ha a rendszer kaszkádot tartalmaz, használhatja a megfordított vezérlés funkciót.
- KI: a szabályozó mindig 1, 2, 3, ... sorrendben vezérli a hőtermelőket.
- BE: a funkció arra szolgál, hogy a hőtermelőket egyöntetűen használja. A szabályozó naponta egyszer a vezérlési idő szerint osztályozza a hőtermelőket. A kisegítő fűtés ki van zárva az osztályozásból.

#### 8.1.32 A kaszkád vezérlési sorrendjének leolvasása

#### Szakember szint $\rightarrow$ Rendszerkonfig. $\rightarrow$ Rendszer $\rightarrow$ Vezérlési sorrend

 Ezzel a funkcióval olvashatja le, hogy a szabályozó milyen sorrendben vezérli a hőtermelőt. A kisegítő fűtést a vezérlés sorrendje nem érinti, és ezért nincs felvéve a listára.

#### 8.2 A RED-3 modul címének konfigurációja

#### 8.2.1 A RED-3 be- és kimeneteinek konfigurálása

Szakember szint  $\rightarrow$  Rendszerkonfig.  $\rightarrow$  RED-3 1. cím konfig.  $\rightarrow$  Konfiguráció

 Ezzel a funkcióval konfigurálhatja, hogy mely be- és kimenetek használhatók, és hogy a be- és kimenetek milyen funkciókkal rendelkeznek.

Minden konfigurációnak egyértelmű beállítási értéke van, amelyet a **RED-3 1. cím** funkcióba kell bejegyezni. A kiválasztott rendszersémához a beállítási érték és a kapocskiosztás a rendszersémák Rendszerséma konfiguráció (→ Oldal: 9) könyvéből vehető ki.

A működtetők és érzékelők csatlakoztatása **RED-3** modulhoz (→ Oldal: 27)

# 8.2.2 A RED-3 többfunkciós kimenetének konfigurálása

Szakember szint  $\rightarrow$  Rendszerkonfig.  $\rightarrow$  RED-3 1. cím konfig.  $\rightarrow$  Többf. kim. RED-3

 Ezzel a funkcióval állíthatja be, hogy a többfunkciós kimenet melyik funkcionális elemét kívánja lefoglalni.

A működtetők és érzékelők csatlakoztatása **RED-3** modulhoz (→ Oldal: 27)

A **Többf. kim. RED-3** funkció nem jelenik meg a kijelzőn, ha a többfunkciós kimenet működését a rendszer-konfiguráció határozza meg.

#### 8.3 A RED-5 modul címének konfigurációja

#### 8.3.1 A RED-5 be- és kimeneteinek konfigurálása

# Szakember szint $\rightarrow$ Rendszerkonfig. $\rightarrow$ RED-5 konfig. $\rightarrow$ Konfiguráció

 Ezzel a funkcióval konfigurálhatja, hogy mely be- és kimenetek használhatók, és hogy a be- és kimenetek milyen funkciókkal rendelkeznek.

Minden konfigurációnak egyértelmű beállítási értéke van, amelyet a **Konfiguráció** funkcióba kell bejegyezni. A kiválasztott rendszersémához a beállítási érték és a kapocskiosztás a rendszersémák Rendszerséma konfiguráció (→ Oldal: 9) könyvéből vehető ki.

Az érzékelők csatlakoztatása RED-5 modulhoz (→ Oldal: 27)

A működtetők csatlakoztatása **RED-5** modulhoz (→ Oldal: 27)

# 8.3.2 A RED-5 többfunkciós kimenetének konfigurálása

#### Szakember szint $\rightarrow$ Rendszerkonfig. $\rightarrow$ RED-5 konfig. $\rightarrow$ Konfiguráció

 Ezzel a funkcióval állíthatja be, hogy a többfunkciós kimenet melyik funkcionális elemét kívánja lefoglalni.

Az érzékelők csatlakoztatása RED-5 modulhoz (→ Oldal: 27)

A működtetők csatlakoztatása **RED-5** modulhoz (→ Oldal: 27)

Ha **RED-5** esetén a 3-as (**Konfiguráció**) konfigurációt állította be, akkor **HK-sza.** nem állítható be. A **Többf. kim. RED-5** funkció nem jelenik meg a kijelzőn, ha a többfunkciós kimenet működését a rendszer-konfiguráció határozza meg.

#### 8.4 Kiegészítő modul

#### 8.4.1 Többfunkciós kimenet konfigurálás

#### Szakember szint $\rightarrow$ Rendszerkonfig. $\rightarrow$ Kiegészítő modul $\rightarrow$ 2. többf. kimenet

 A többfunkciós kimenet 2 a cirkulációs szivattyú, a páramentesítő berendezés vagy a legionellák elleni védelem szivattyújának szabályozására használható.

A meghatározott rendszersémától függően a többfunkciós kimenet 2 egyetlen funkcióval van rögzítve, illetve két vagy három funkció közüli választás alapján egy funkcióra állítható be.

#### 8.4.2 A kiegészítő fűtőkészülék kimenő teljesítményének beállítása

#### Szakember szint → Rendszerkonfig. → Kiegészítő modul → Kieg. fűtés kim.

 Ha Genia Air készüléket csatlakoztatott, akkor használhatja ezt a Kieg. fűtés kim. funkciót. Ezzel a funkcióval állítsa be azt a fokozatot (max. kimenő teljesítményt), amellyel a kiegészítő fűtőkészülék hőigény esetén működhet.

A kiegészítő fűtőkészüléket három különböző fokozatban (kimenő teljesítménnyel) üzemeltetheti.

#### 8.4.3 Többfunkciós bemenet konfigurálás

# Szakember szint $\rightarrow$ Rendszerkonfig. $\rightarrow$ Kiegészítő modul $\rightarrow$ többf. bemenet

 Ha egy hőszivattyú van csatlakoztatva, akkor használhatja a többf. bemenet funkciót. Ehhez a szabályozó lekérdezi a hőszivattyú bemenetet.

Bemenet a Genia Air esetén: ME

Ha a hőszivattyú bemenetnél egy jel jelenik meg, akkor a következő funkciók lehetségesek.

**n. haszn.**: a szabályozó nem aktivál funkciókat. A szabályozó ignorálja a megjelenő jelet.

1x ker.: az üzemeltető megnyomta a keringtetés gombját. A szabályozó rövid időszakra vezéreli a keringtető szivattyút.

PV: a csatlakoztatott fotovoltaik-berendezés fölösleges áramot termel, amelyet a fűtési rendszerhez kell használni. A szabályozó aktiválja a puffertároló töltését a fűtőkörben. Ennek során a puffertároló az előremenő hőmérséklettel és egy eltolással, lásd Eltolás beállítása puffertárolóhoz (→ Oldal: 10), mindaddig töltődik, amíg a hőszivattyú bemeneténél a jel ismét elmarad.

## 8 Kezelő- és kijelzőfunkciók

#### 8.5 Melegvízkör

#### 8.5.1 Tároló beállítása

#### Szakember szint $\rightarrow$ Rendszerkonfig. $\rightarrow$ Melegvízkör $\rightarrow$ Tároló

 Ezzel a funkcióval aktiválhatja vagy inaktiválhatja a tárolót a melegvízkör számára.

Ha a fűtési rendszerhez tároló csatlakozik, a beállításnak mindig aktívnak kell lennie.

#### 8.5.2 Üzemmód beállítása a melegvízkörhöz

Szakember szint  $\rightarrow$  Rendszerkonfig.  $\rightarrow$  Melegvízkör  $\rightarrow$  Melegvízkör (Antegvízkör  $\rightarrow$  Melegvízkör (Antegvízkör  $\rightarrow$  Melegvízkör (Antegvízkör (Antegvízkör (Antegvízkör (Antegvízkör (Antegvízkör (Antegvízkör (Antegvízkör (Antegvízkör (Antegvízkör (Antegvízkör (Antegvízkör (Antegvízkör (Antegvízkör (Antegvízkör (Antegvízkör (Antegvízkör (Antegvízkör (Antegvízkör

Szakember szint  $\rightarrow$  Rendszerkonfig.  $\rightarrow$  Melegvízkör  $\rightarrow$  Melegvíz üzemmód  $\rightarrow$  Automat.

Szakember szint  $\rightarrow$  Rendszerkonfig.  $\rightarrow$  Melegvízkör  $\rightarrow$  Melegvízkör (Antegvízkör  $\rightarrow$  Melegvízkör (Antegvízkör  $\rightarrow$  Melegvízkör (Antegvízkör (Antegvízkör (Antegvízkör (Antegvízkör (Antegvízkör (Antegvízkör (Antegvízkör (Antegvízkör (Antegvízkör (Antegvízkör (Antegvízkör (Antegvízkör (Antegvízkör (Antegvízkör (Antegvízkör (Antegvízkör (Antegvízkör (Antegvízkör

 Ezzel a funkcióval beállíthatja az üzemmódot a melegvízkörhöz.

A **Üzemmód** funkció részletes leírását a szabályozó kezelési utasításában találja.

#### 8.5.3 Tároló előírt hőmérséklet beállítása (melegvíz)

#### Szakember szint $\rightarrow$ Rendszerkonfig. $\rightarrow$ Melegvízkör $\rightarrow$ Melegvízkör $\rightarrow$ Me

 Ezzel a funkcióval határozhatja meg a csatlakoztatott melegvíztároló kívánt hőmérsékletét (Melegvíz). Úgy állítsa be az előírt hőmérsékletet a szabályozón, hogy az éppen fedezze az üzemeltető hőszükségletét.

#### 8.5.4 Melegvíztároló tényleges hőmérsékletének leolvasása

Szakember szint  $\rightarrow$  Rendszerkonfig.  $\rightarrow$  Melegvízkör  $\rightarrow$  Tároló tényl. hőfoka

 Ezzel a funkcióval leolvashatja a mért tároló-hőmérsékletet.

#### 8.5.5 Tárolótöltő szivattyú állapotának leolvasása

Szakember szint  $\rightarrow$  Rendszerkonfig.  $\rightarrow$  Melegvízkör  $\rightarrow$  Tárolótöltő sziv.

 Ezzel a funkcióval leolvashatja a tárolótöltő szivattyú állapotát (BE, KI).

#### 8.5.6 A melegvízkör előírt előremenő hőmérsékletének leolvasása

Szakember szint  $\rightarrow$  Rendszerkonfig.  $\rightarrow$  Melegvízkör  $\rightarrow$  Kív. fűt. elő.m. hőm.

 Ezzel a funkcióval leolvashatja a melegvízkör előírt előremenő hőmérsékletét.

#### 8.5.7 Cirkulációs szivattyú állapotának leolvasása

#### Szakember szint $\rightarrow$ Rendszerkonfig. $\rightarrow$ Melegvízkör $\rightarrow$ Keringt. szivattyú

 Ezzel a funkcióval leolvashatja a cirkulációs szivattyú állapotát (BE, KI).

#### 8.6 Puffertároló

#### 8.6.1 Felső tárolóhőmérséklet leolvasása a puffertárolóban

Szakember szint  $\rightarrow$  Rendszerkonfig.  $\rightarrow$  Puffertároló  $\rightarrow$  Tároló-hőm., felül

 Ezzel a funkcióval leolvashatja a tényleges hőmérsékletet a puffertároló felső tartományában.

#### 8.6.2 Alsó tárolóhőmérséklet leolvasása a puffertárolóban

#### Szakember szint $\rightarrow$ Rendszerkonfig. $\rightarrow$ Puffertároló $\rightarrow$ Tároló-hőm., alul

 Ezzel a funkcióval leolvashatja a tényleges hőmérsékletet a puffertároló alsó tartományában.

## 8.7 FŰTŐKÖR 1

A fűtőkört különböző funkcionális egységekhez (fűtőkör, úszómedencekör, állandó érték kör stb.) használhatja. A kijelzőn csak azok a funkciók jelennek meg, amelyek a fűtőkör használatához szükségesek Önnek. Az áttekintésből veheti ki azokat a funkciókat, amelyeket konfigurációja során beállíthat vagy leolvashat.

Funkciók a fűtőkörre vonatkozóan (→ Oldal: 27)

#### 8.7.1 A kör fajtájának beállítása

#### Szakember szint $\rightarrow$ Rendszerkonfig. $\rightarrow$ Fűtőkör1 $\rightarrow$ A kör fajtája

 Ezzel a funkcióval határozhatja meg, hogy a fűtőkörnek milyen funkcionális szerepet kíván adni.

Az első fűtőkör a rendszerben **Fűtés** gyári beállítású. Minden további fűtőkör **inaktív** gyári beállítású, amelyeket adott esetben aktiválnia kell.

inaktív: a fűtőkört nem használja.

**Fűtés**: a fűtőkört a fűtéshez használja, és szabályozása időjárásfüggő. A rendszersémától függően, a fűtőkör egy keverőkör vagy egy közvetlen kör lehet.

**Ú.med.**: a fűtőkört úszómedencekörként használja. Az úszómedence külső szabályozóját a **RED-3** DEM1–DEMx bemenetéhez csatlakoztathatja. Ha a bemenetnél a kapcsok rövidre vannak zárva, akkor nincs hőigény. Ha a bemenetnél a kapcsok nyitottak, akkor van hőigény.

**Áll. ért.**: a fűtőkör két fix előírt előremenő hőmérsékletre szabályozott. A fűtőkör átkapcsolható a két előírt előremenő hőmérséklet között.

A kiválasztott **A kör fajtája** függvényében a kijelzőn csak a hozzá tartozó funkciók jelennek meg listaelemekként.

#### 8.7.2 A fűtőköri keringető szivattyú állapotának leolvasása

#### Szakember szint $\rightarrow$ Rendszerkonfig. $\rightarrow$ Fűtőkör1 $\rightarrow$ Szivattyúállapot

 Ezzel a funkcióval leolvashatja a fűtőköri keringető szivattyú aktuális állapotát (BE, KI).

#### 8.7.3 A fűtőköri keverő állapotának leolvasása

Szakember szint  $\rightarrow$  Rendszerkonfig.  $\rightarrow$  Fűtőkör2  $\rightarrow$  Keverő állapot Ezzel a funkcióval leolvashatja a Fűtőkör2 fűtőköri keverő aktuális állapotát (Nyit, Zár, Áll).

#### 8.7.4 A hőmérséklet emelésének beállítása

#### Szakember szint $\rightarrow$ Rendszerkonfig. $\rightarrow$ Fűtőkör1 $\rightarrow$ Hőm. emelése

Ezzel a funkcióval állíthatja be a hőmérséklet emelését.
 A hőmérséklet emelés a beállított értékre növeli a fűtőkör aktuális kívánt hőmérsékletét.

A funkció keverőkör esetén fix hozzákeveréssel lehetővé teszi, hogy felfűtési üzemben elérhető legyen a kívánt hőmérséklet, bár a fix hozzákeverés erősen csökkenti a keverőkör hőmérsékletét.

Ezenkívül a funkció optimális szabályozási tartományt tesz lehetővé a keverőszelep üzemeltetéséhez. Stabil üzemeltetés csak akkor lehetséges, ha a keverőszelepnek csak ritkán kell ütközésről indulni. Ezzel jobb szabályozási minőség biztosítható.

#### 8.7.5 A fűtőkör előírt előremenő hőmérsékletének leolvasása

Szakember szint  $\rightarrow$  Rendszerkonfig.  $\rightarrow$  Fűtőkör1  $\rightarrow$  Kív. fűt. elő.m. hőm.

 Ezzel a funkcióval leolvashatja a fűtőkör előírt előremenő hőmérsékletét.

#### 8.7.6 Tényleges hőmérséklet leolvasása

Szakember szint  $\rightarrow$  Rendszerkonfig.  $\rightarrow$  Fűtőkör1  $\rightarrow$  Tényleges hőm.

 Ezzel a funkcióval leolvashatja a fűtőkör tényleges hőmérsékletét.

#### 8.7.7 Fűtőkör állapot leolvasása

#### Szakember szint -> Rendszerkonfig. -> Fűtőkör1 -> Állapot

- Ezzel a funkcióval tudja leolvasni, hogy a Fűtőkör1 milyen üzemmódban található.
- KI: a fűtőkör nem jelez energiaigényt.

Fűtési ü. a fűtőkör fűtési üzemben van.

Hűtés: a fűtőkör hűtési üzemben van.

**Melegvíz**: a fűtőkör a tárolóban lévő melegvízhez fűtési üzemben van.

#### 8.7.8 Hőmérsékleti határérték beállítása a fűtőkör deaktiválásához

Szakember szint  $\rightarrow$  Rendszerkonfig.  $\rightarrow$  Fűtőkör1  $\rightarrow$  K. hőm. kikapcs. hat.

 Ezzel a funkcióval állíthatja be a hőmérsékleti határértéket. Amennyiben a külső hőmérséklet nagyobb a beállított kikapcsolási határértéknél, a szabályozó deaktiválja a fűtési üzemet.

#### 8.7.9 Az úszómedencekör, ill. az állandó érték kör magas előírt előremenő hőmérsékletének beállítása

Szakember szint  $\rightarrow$  Rendszerkonfig.  $\rightarrow$  Fűtőkör1  $\rightarrow$  Magas előírt e. hőm.  Ezzel a funkcióval leolvashatja az úszómedencekör, ill. az állandó érték kör magas előírt előremenő hőmérsékletét. A magas előírt előremenő hőmérséklet arra az időablakra érvényes, amely BE értékkel rendelkezik.

#### Előfeltétel:

- A A kör fajtája funkción belül a Ú.med., ill. Áll. ért. beállítást választotta.
- A Fűtés időprogram funkción belül a BE beállítást választotta az időablakhoz.
- 8.7.10 Az úszómedencekör, ill. az állandó érték kör alacsony előírt előremenő hőmérsékletének beállítása

#### Szakember szint → Rendszerkonfig. → Fűtőkör1 → Alacsony előírt e. h.

 Ezzel a funkcióval leolvashatja az úszómedencekör, ill. az állandó érték kör alacsony előírt előremenő hőmérsékletét. Az alacsony előírt előremenő hőmérséklet arra az időablakra érvényes, amely KI értékkel rendelkezik.

#### Előfeltétel:

- A A kör fajtája funkción belül a Ú.med., ill. Áll. ért. beállítást választotta.
- A Fűtés időprogram funkción belül a KI beállítást választotta az időablakhoz.

#### 8.7.11 Helyiséghőmérséklet-korrekció aktiválása

# Szakember szint $\rightarrow$ Rendszerkonfig. $\rightarrow$ Fűtőkör1 $\rightarrow$ Helyiséghőm. szab.

 Ezzel a funkcióval beállíthatja, hogy a szabályozóba, ill. a távvezérlő készülékbe beépített hőmérséklet-érzékelőt kiegészítésképpen kell-e használni.

#### Előfeltétel:

- Az adott esetben rendelkezésre álló távvezérlő készülék a lakóhelyiségben van felszerelve.
- A szabályozó vagy adott esetben a távvezérlő készülék a Zónahozzárendelés funkción belül ahhoz a zónához van hozzárendelve, amelyben a szabályozó, ill. a távvezérlő készülék fel van szerelve. Ha nem végzi el a zóna hozzárendelését, a Helyiséghőm. szab. funkció hatástalan.

**Nincs**: nem használja a hőmérséklet-érzékelőt a szabályozáshoz.

**Felkap.**: a beépített hőmérséklet-érzékelő méri az aktuális helyiség-hőmérsékletet a referenciahelyiségben. A szabályozó ezt az értéket összehasonlítja az előírt helyiség-hőmérséklettel, és ha különbséget érzékel, végrehajtja az előremenő hőmérséklet illesztését az ún. "hatásos előírt helyiség-hőmérséklettel". Hatásos előírt helyiséghőm. = beállított előírt helyiséghőm. + (beállított előírt helyiséghőm. - mért helyiség-hőmérséklet). Ekkor a szabályozó a beállított előírt helyiség-hőmérséklet helyett a hatásos előírt helyiség-hőmérsékletet használja.

**Termosz.**: hasonló a korrekció funkcióhoz, de a szabályozó kiegészítésképpen a zónát is lekapcsolja, ha a mért helyiség-hőmérséklet + 3/16 K-nel magasabb, mint a beállított előírt helyiség-hőmérséklet. Ha a helyiséghőmérséklet ismét + 2/16 K-nel a beállított előírt helyiséghőmérséklet alá csökken, akkor a szabályozó visszakapcsolja a zónát. A helyiséghőmérséklet-korrekció használata a fűtési görbe gondos kiválasztásával együtt a fűtési rendszer optimális szabályozását eredményezi.

### 8.7.12 Fűtési görbe beállítása

#### Szakember szint $\rightarrow$ Rendszerkonfig. $\rightarrow$ Fűtőkör1 $\rightarrow$ Fűtési görbe

 Ha a fűtési görbe beállítása nem elégséges a lakóhelyiség klímájának az üzemeltető igényei szerinti szabályozásához, akkor módosíthatja a fűtési görbe telepítés során elvégzett beállítását.

Ha aktiválja az **Adaptív jelleggörbe** funkciót, a fűtési görbe értékét mindig a fűtőfelület méretezéséhez kell hozzáilleszteni.

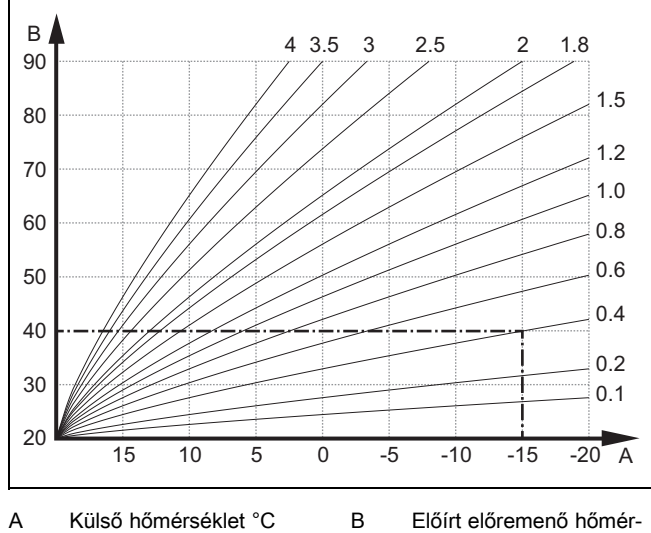

A Külső hőmérséklet °C B Előírt előremenő hőmérséklet °C

Az ábrán 0.1 - 4.0 lehetséges fűtési görbék láthatók 20 °Cos előírt helyiséghőmérséklet esetében. Pl. a 0.4 sz. fűtési görbe kiválasztásával -15 °C-os külső hőmérséklet esetén az előremenő hőmérséklet 40 °C-ra szabályozódik.

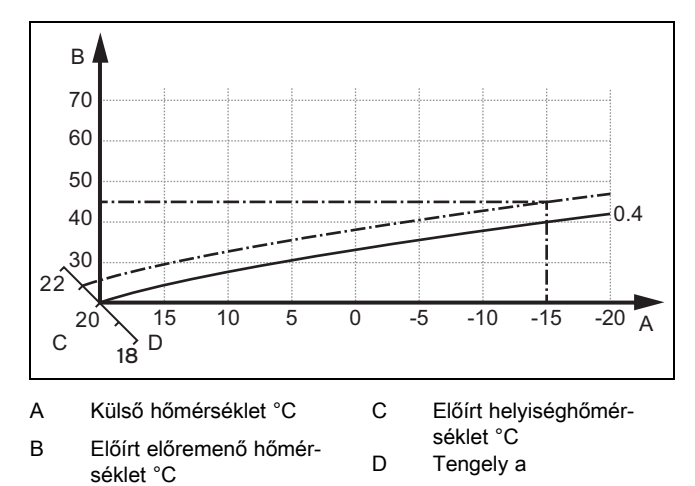

Ha a 0.4 fűtési görbét választotta, és az előírt helyiség-hőmérsékletre 21 °C-ot adott meg, akkor a fűtési görbe az ábrán látható módon eltolódik. A 45° fokkal megdöntött tengely mentén a fűtési görbe párhuzamosan eltolódik az előírt helyiséghőmérséklet értékének megfelelően. –15 °C külső hőmérséklet esetén a szabályozó 45 °C-os előremenő hőmérsékletről gondoskodik.

#### 8.7.13 Fűtőkör minimális előremenő hőmérsékletének beállítása

Szakember szint  $\rightarrow$  Rendszerkonfig.  $\rightarrow$  Fűtőkör1  $\rightarrow$  Min. hőmérséklet  Ezzel a funkcióval minden egyes fűtőkörre vonatkozóan beállíthatja az előremenő hőmérséklet minimális értékét fűtési üzemben, amely alá a hőmérséklet nem csökkenhet a szabályozás ideje alatt. A szabályozó összehasonlítja a kiszámított előremenő hőmérsékletet a beállított minimális hőmérsékleti értékkel, és ha különbséget érzékel, a magasabb értékre szabályozza azt.

#### 8.7.14 Fűtőkör maximális előremenő hőmérséklet beállítása

#### Szakember szint $\rightarrow$ Rendszerkonfig. $\rightarrow$ Fűtőkör1 $\rightarrow$ Max. hőmérséklet

 Ezzel a funkcióval minden fűtőkörre vonatkozóan megadhatja az előremenő hőmérséklet maximális értékét fűtési üzemben, amely fölé nem emelkedhet a hőmérséklet a szabályozás ideje alatt. A szabályozó összehasonlítja a kiszámított előremenő hőmérsékletet a beállított maximális hőmérsékleti értékkel, és ha különbséget érzékel, az alacsonyabb értékre szabályozza azt.

#### 8.7.15 Hűtés lehetséges aktiválás

#### Szakember szint $\rightarrow$ Rendszerkonfig. $\rightarrow$ Fűtőkör1 $\rightarrow$ Hűtés lehetséges

 Ha egy hőszivattyú van csatlakoztatva, akkor a Hűtés funkciót használhatja a fűtőkör aktiválásához.

#### 8.7.16 Harmatpont ellenőrzés aktiválás

#### Szakember szint $\rightarrow$ Rendszerkonfig. $\rightarrow$ Fűtőkör1 $\rightarrow$ Harmatpont ell.

- Ezzel a funkcióval aktiválhatja a harmatpont ellenőrzést.

Ha aktiválva van a harmatpont ellenőrzés, akkor a szabályozó a hűtés minimálisan előírtra beállított előremenő értékét összehasonlítja a harmatpont+eltolás értékkel. A szabályozó mindig a nagyobb hőmérsékletet választja, hogy ne képződhessen kondenzátum.

### 8.7.17 A harmatpont ofszet beállítása

#### Szakember szint $\rightarrow$ Rendszerkonfig. $\rightarrow$ Fűtőkör1 $\rightarrow$ Harmatpont ofszet

- Ezzel a funkcióval tudja a harmatpont ofszetet beállítani.

Az ofszet egy biztonsági pótlék, amely a harmatpontra adódik rá. A szabályozó a kiszámított előremenő hőmérsékletre a maximumot választja a beállított előremenő hőmérsékletből és a harmatpont+ofszet értékből.

### 8.7.18 Hűtés befejezési hőmérséklet beállítása

#### Szakember szint $\rightarrow$ Rendszerkonfig. $\rightarrow$ Fűtőkör1 $\rightarrow$ K. hőm. hűtés befej.

 Ezzel a funkcióval állíthatja be azt a hőmérsékleti határértéket, amelytől a hűtés kikapcsol. Amennyiben a külső hőmérséklet kisebb a hűtés beállított hőmérsékleti határértékénél, a szabályozó leállítja a hűtési üzemet.

#### 8.7.19 Az előírt minimális hűtési előremenő érték beállítása

# Szakember szint $\rightarrow$ Rendszerkonfig. $\rightarrow$ Fűtőkör1 $\rightarrow$ Kív. Min. hűt előrem.

 Ha hőszivattyú van csatlakoztatva, és a Hűtés lehetséges funkció aktiválva van a fűtőkörhöz, akkor beállíthatja az előírt előremenő hőmérséklet minimális értékét a **Hűtés lehetséges** üzemmódhoz.

A szabályozó a hűtés minimális kívánt előremenő hőmérsékletére szabályozza a fűtőkört még akkor is, ha az üzemeltető a hűtéshez a kívánt hőmérsékletet alacsonyabbra állította be.

#### 8.7.20 A külső hőigény állapotának leolvasása

#### Szakember szint $\rightarrow$ Rendszerkonfig. $\rightarrow$ Fűtőkör1 $\rightarrow$ Külső hőig. állapot

 Ezzel a funkcióval olvashatja le a külső bemenet állapotát, hogy áll-e fenn hőigény.

A **RED-3** konfigurációjától függően minden fűtőkör rendelkezik egy külső bemenettel. Erre a külső bemenetre tud pl. egy külső zónaszabályozót csatlakoztatni.

# 8.7.21 Szabályozási viselkedés beállítása a fagyvédelemhez

#### Szakember szint $\rightarrow$ Rendszerkonfig. $\rightarrow$ Fűtőkör1 $\rightarrow$ Fagyvédelem

 Ezzel a funkcióval minden fűtőkörre vonatkozóan külön beállíthatja a szabályozó viselkedését önálló üzemben. Gyári beállítás: Eco

Két szabályozási viselkedés áll rendelkezésre, amelyek a helyiséghőmérséklet-korrekció használatával még inkább testre szabhatók.

Ha a **Helyiséghőm. szab.** funkciónál **Termosz.** értéket állított be, a **Fagyvédelem** funkció hatástalan. A szabályozó mindig 5 °C előírt helyiség-hőmérsékletre szabályoz.

- Eco: a Automat. és KI üzemmód ki van kapcsolva. Csatlakoztatott keverőkör esetén a fűtőköri szivattvú ki van kapcsolva, és a fűtőköri keverő zárva van. A szabályozó felügyeli a külső hőmérsékletet. Ha a külső hőmérséklet 4 °C alá süllyed, akkor a szabályozó a fagyvédelem késleltetési idő letelte után bekapcsolja a fűtési funkciót. A fűtőköri szivattyú engedélyezve van. Csatlakoztatott keverőkör esetén a fűtőköri szivattyú és a fűtőköri keverő engedélyezve van. A szabályozó a beállított Éjszaka hőmérsékletre szabályozza az előírt helyiség-hőmérsékletet. A bekapcsolt fűtési funkció ellenére a hőtermelő csak szükség esetén aktív. A fűtési funkció mindaddig bekapcsolt állapotban marad, amíg a külső hőmérséklet 4 °C fölé nem emelkedik, azután a szabályozó ismét lekapcsolja a fűtési funkciót, de a külső hőmérséklet felügyelete aktív marad.
- Éjszaka: a fűtési funkció be van kapcsolva, és a szabályozó a beállított Éjszaka hőmérsékletre állítja és szabályozza az előírt helyiség-hőmérsékletet.

### 8.8 ZÓNA1

#### 8.8.1 Zóna deaktiválás

Szakember szint  $\rightarrow$  Rendszerkonfig.  $\rightarrow$  ZÓNA1  $\rightarrow$  Zóna aktiválva

 Ezzel a funkcióval deaktiválhatja azt a zónát, amelyre nincs szüksége.

Az összes rendelkezésre álló zóna megjelenik a kijelzőn, ha a rendelkezésre álló fűtőkörök **A kör fajtája** funkcióban aktiválva vannak.

A kör fajtájának beállítása (→ Oldal: 12)

#### 8.8.2 Zóna nevének módosítása

#### Szakember szint $\rightarrow$ Rendszerkonfig. $\rightarrow$ ZÓNA1 $\rightarrow$ Zónanév

 A gyárilag megadott zónaneveket tetszőlegesen megváltoztathatja. A megnevezés legfeljebb 10 karakterből állhat.

### 8.8.3 Zóna hozzárendelése

Szakember szint  $\rightarrow$  Rendszerkonfig.  $\rightarrow$  ZÓNA1  $\rightarrow$  Zónahoz-zárendelés

 Ezzel a funkcióval rendelje hozzá a kiválasztott zónához a készüléket (szabályozó vagy távvezérlő készülék), amely a zónába van beszerelve. A szabályozó kiegészítésképpen használja a hozzárendelt készülék helyiséghőmérséklet-érzékelőjét.

Ha egy távvezérlő készüléket rendelt hozzá, akkor a távvezérlő készülék a hozzárendelt zóna összes értékét használja.

Ha nem végzi el a zóna hozzárendelését, a **Helyiséghőm. szab.** funkció hatástalan.

### 8.8.4 A helyiség-hőmérséklet leolvasása

Szakember szint  $\rightarrow$  Rendszerkonfig.  $\rightarrow$  ZÓNA1  $\rightarrow$  Helyis. tényl. hőm.

 Ha a szabályozó hozzá van rendelve egy zónához, akkor le tudja olvasni az aktuális helyiség-hőmérsékletet.

A szabályozó beépített hőmérséklet-érzékelővel van ellátva, amely meghatározza a helyiség-hőmérsékletet.

#### 8.8.5 A zónaszelep állapotának leolvasása

Szakember szint  $\rightarrow$  Rendszerkonfig.  $\rightarrow$  ZÓNA1  $\rightarrow$  Zónaszelep állapot

 Ezzel a funkcióval leolvashatja a zónaszelep aktuális állapotát (Nyitva, Zárva).

### 8.8.6 Éjszakai hőmérséklet beállítása

Szakember szint  $\rightarrow$  Rendszerkonfig.  $\rightarrow$  ZÓNA1  $\rightarrow$  Éjszakai hőm.

 Ezzel a funkcióval a zóna kívánt éjszakai hőmérsékletét állíthatja be.

Az éjszakai hőmérséklet az a hőmérséklet, amelyre az alacsony hőszükségletű időszakokban (pl. éjszaka) a fűtés hőmérsékletét le kell csökkenteni.

## 8 Kezelő- és kijelzőfunkciók

8.9 Hőtermelő 1, Hőszivattyú 1 ill. Hősziv. kieg. modul

#### 8.9.1 Állapot leolvasása

Szakember szint  $\rightarrow$  Rendszerkonfig.  $\rightarrow$  Hőtermelő 1  $\rightarrow$  Akt. előremenő hőm.

Szakember szint  $\rightarrow$  Rendszerkonfig.  $\rightarrow$  Hőszivattyú 1  $\rightarrow$  Akt. előremenő hőm.

Szakember szint  $\rightarrow$  Rendszerkonfig.  $\rightarrow$  Hősziv. kieg. modul  $\rightarrow$  Akt. előremenő hőm.

 Ezzel a funkcióval tudja leolvasni, hogy a szabályozó milyen igényt jelez a hőtermelőnek, a hőszivattyúnak, ill. a hőszivattyú kiegészítő moduljának.

#### Készenl.: a szabályozó nem jelez energiaigényt.

Fűtési ü.: a szabályozó energiaigényt jelez a fűtési üzemhez.

Hűtés: a szabályozó energiaigényt jelez a hűtési üzemhez.

**Melegvíz**: a szabályozó energiaigényt jelez a melegvízkészítéshez.

#### 8.9.2 Tényleges előremenő hőmérséklet leolvasása

Szakember szint  $\rightarrow$  Rendszerkonfig.  $\rightarrow$  Hőtermelő 1  $\rightarrow$  Állapot

Szakember szint  $\rightarrow$  Rendszerkonfig.  $\rightarrow$  Hősziv. kieg. modul  $\rightarrow$  Állapot

Szakember szint  $\rightarrow$  Rendszerkonfig.  $\rightarrow$  Hőtermelő 1  $\rightarrow$  Akt. előremenő hőm.

 Ezzel a funkcióval leolvashatja a hőtermelő, a hőszivattyú, ill. a hőszivattyú kiegészítő modul tényleges előremenő hőmérsékletét.

#### 8.10 Szolárkör

#### 8.10.1 Kollektor-hőmérséklet leolvasása

Szakember szint  $\rightarrow$  Rendszerkonfig.  $\rightarrow$  Szolárkör  $\rightarrow$  Koll.hőmérséklet

 Ezzel a funkcióval leolvashatja a kollektorhőmérsékletérzékelő aktuális hőmérsékletét.

#### 8.10.2 Szolárszivattyú állapotának leolvasása

Szakember szint  $\rightarrow$  Rendszerkonfig.  $\rightarrow$  Szolárkör  $\rightarrow$  Szolársziv. állapot

 Ezzel a funkcióval leolvashatja a szolárszivattyú aktuális állapotát (BE, KI).

#### 8.10.3 Szolárszivattyú működési idejének leolvasása

#### Szakember szint $\rightarrow$ Rendszerkonfig. $\rightarrow$ Szolárkör $\rightarrow$ Szolársziv. fut. idő

 Ezzel a funkcióval leolvashatja a szolárszivattyú üzembe helyezése vagy legutolsó visszaállítása óta mért üzemóráinak számát.

# 8.10.4 Szolárszivattyú működési idejének visszaállítása

Szakember szint  $\rightarrow$  Rendszerkonfig.  $\rightarrow$  Szolárkör  $\rightarrow$  Fut. idő v.állítás  Ezzel a funkcióval lenullázhatja a szolárszivattyú összesített üzemóráinak számát.

#### 8.10.5 Szolárhozam érzékelő értékének leolvasása

Szakember szint  $\rightarrow$  Rendszerkonfig.  $\rightarrow$  Szolárkör  $\rightarrow$  Hozammérés-érzék.

 Ezzel a funkcióval leolvashatja a szolárhozam érzékelő aktuális értékét.

#### 8.10.6 Szolárkör térfogatáramának beállítása

#### Szakember szint $\rightarrow$ Rendszerkonfig. $\rightarrow$ Szolárkör $\rightarrow$ Szolár térfogatáram

Ebben a funkcióban jegyezze be a térfogatáram értékét.
 Ez az érték a szolárhozam kiszámításához szükséges.

Ha a rendszerben **GHS 70** van telepítve, akkor a **GHS 70** szolgáltatja a térfogatáram értékét. A szabályozó ignorálja a bejegyzett értéket ebben a funkcióban.

#### 8.10.7 Szol. szivattyúlökés aktiválás

Szakember szint  $\rightarrow$  Rendszerkonfig.  $\rightarrow$  Szolárkör  $\rightarrow$  Szolár sziv.lökés

 Ezzel a funkcióval aktiválhatja a szolárszivattyú szivattyúlökését a kollektor-hőmérséklet érzékelésének felgyorsításához.

Néhány kollektor esetében a mérési érték meghatározása típustól függően időkésleltetéssel történhet. A **Szol. szivattyúlökés** funkcióval lerövidítheti az időkésleltetést. Aktivált funkció esetén a szolárszivattyú 15 másodpercre bekapcsol (szolár szivattyúlökés), amikor a hőmérséklet a kollektorhőmérséklet-érzékelőnél 2 K/óra értékkel megemelkedik. Ezáltal a felmelegített szolárfolyadék gyorsabban jut az érzékelőhöz.

#### 8.10.8 Szolárkör védelem beállítása

#### Szakember szint $\rightarrow$ Rendszerkonfig. $\rightarrow$ Szolárkör $\rightarrow$ Szolárkör Szolárkör $\rightarrow$ Szolárkör $\rightarrow$ Szolárkör Szolárkör $\rightarrow$ Szolárkör

 Ezzel a funkcióval beállíthatja a szolárkörben meghatározott kollektor-hőmérséklet hőmérsékleti határértékét.

Ha a szolárberendezésből nyert hőenergia meghaladja az aktuális hőigényt, (pl. minden tároló teletöltve), akkor a kollektormezőben erősen megemelkedhet a hőmérséklet. A kollektorhőmérséklet-érzékelőhöz beállított védelmi hőmérséklet túllépésekor a szolárszivattyú a szolárkör (szivattyú, szelepek stb.) túlhevülés elleni védelme érdekében kikapcsol. Lehűlés után (35 K hiszterézis) a szolárszivattyú ismét bekapcsol.

#### 8.10.9 Minimális kollektor-hőmérséklet beállítása

#### Szakember szint $\rightarrow$ Rendszerkonfig. $\rightarrow$ Szolárkör $\rightarrow$ Min. kollektorhőm.

 Ezzel a funkcióval állíthatja be a minimális kollektor-hőmérsékletet.

Szolártöltés bekapcsolási különbségének beállítása (→ Oldal: 17)

#### 8.10.10 A szolárkör légtelenítési idejének beállítása

Szakember szint  $\rightarrow$  Rendszerkonfig.  $\rightarrow$  Szolárkör  $\rightarrow$  Légtelenítési idő

– A funkció támogatja a szolárkör légtelenítését.

A szabályozó befejezi a funkciót, ha az előzetesen megadott légtelenítési idő letelt, a szolárkör védelmi funkció aktív, vagy a max. tárolóhőmérséklet túllépésre került.

#### 8.10.11 A GHS 70 aktuális átfolyásának leolvasása

#### Szakember szint $\rightarrow$ Rendszerkonfig. $\rightarrow$ Szolárkör $\rightarrow$ Akt. átfolyás

 Ezzel a funkcióval olvashatja le a GHS 70 mért átfolyását (térfogatáram).

#### 8.11 1. szolártároló

#### 8.11.1 Szolártöltés bekapcsolási különbségének beállítása

#### Szakember szint $\rightarrow$ Rendszerkonfig. $\rightarrow$ Szolártároló $\rightarrow$ Bekapcs. különbség

 Ezzel a funkcióval beállíthatja a szolártöltés indításának különbségi értékét. A hőmérséklet-különbség mérése az alsó tárolóhőmérséklet-érzékelő és a kollektorhőmérséklet-érzékelő között történik.

Ha a hőmérséklet-különbség túllépi a beállított különbségi értéket és a beállított minimális kollektor-hőmérsékletet, a szabályozó bekapcsolja a szolárszivattyút. A szolártároló töltődik. A különbségi érték a két csatlakoztatott szolártárolóhoz külön-külön beállítható.

#### 8.11.2 Szolártöltés kikapcsolási különbségének beállítása

# Szakember szint $\rightarrow$ Rendszerkonfig. $\rightarrow$ Szolártároló $\rightarrow$ Kikapcs. különbség

 Ezzel a funkcióval beállíthatja a szolártöltés leállításának különbségi értékét. A hőmérséklet-különbség mérése az alsó tárolóhőmérséklet-érzékelő és a kollektorhőmérséklet-érzékelő között történik.

Ha a hőmérséklet-különbség a beállított különbség értéke alá kerül, a szabályozó kikapcsolja a szolárszivattyút. A szolártároló már nem töltődik. A kikapcsolási különbségi értéknek legalább 1 K-nel alacsonyabbnak kell lennie, mint a beállított bekapcsolási különbségi értéknek.

#### 8.11.3 Szolártároló maximális hőmérsékletének beállítása

#### Szakember szint $\rightarrow$ Rendszerkonfig. $\rightarrow$ Szolártároló $\rightarrow$ Max. hőmérséklet

 Ezzel a funkcióval beállíthat egy maximális értéket a szolártároló hőmérsékletének korlátozásaként, amellyel biztosítható a napkollektoros tárolófűtés lehető legnagyobb hozama, és egyben a vízkőképződés elleni védelem is.

Az alsó tárolóhőmérséklet-érzékelőnél beállított maximális hőmérséklet túllépése esetén a szabályozó kikapcsolja a szolárszivattyút. A szolártöltést csak akkor engedélyezi újból, ha a hőmérséklet az alsó tárolóhőmérséklet-érzékelőnél a maximális hőmérséklettől függően 1,5 K és 9 K között leesett. A beállított maximális hőmérséklet nem haladhatja meg a használt tároló maximálisan megengedett melegvíz-hőmérsékletét.

#### 8.11.4 Az alsó tárolóhőmérséklet-érzékelő értékének leolvasása

#### Szakember szint → Rendszerkonfig. → Szolártároló → Tároló-hőm., alul

 Ezzel a funkcióval leolvashatja az alsó tárolóhőmérséklet-érzékelő aktuális mérési értékét.

#### 8.12 2. hőmérsékletkülönbség-szabályozó

#### 8.12.1 Bekapcsolási különbség beállítása második hőmérsékletkülönbség-szabálvozóhoz

#### Szakember szint → Rendszerkonfig. → Hőm.kül.-szabályoz. → Bekapcs. különbség

 Ezzel a funkcióval állíthatja be a különbség értékét egy hőmérsékletkülönbség-szabályozó, mint pl. egy napenergiával történő fűtésrásegítés, elindításához.

Ha az 1. és 2. hőmérsékletkülönbség-érzékelő közötti különbség az előzetesen megadott bekapcsolási különbséget túllépi, és az 1. hőmérsékletkülönbség-érzékelőnél túllépi a minimális hőmérsékletet, a szabályozó vezérli a hőmérsékletkülönbség-kimenetet. A hőmérsékletkülönbség-szabályozó elindul.

#### 8.12.2 Kikapcsolási különbség beállítása második hőmérsékletkülönbség-szabályozóhoz

#### Szakember szint → Rendszerkonfig. → Hőm.kül.-szabályoz. → Kikapcs. különbség

 Ezzel a funkcióval állíthatja be a különbség értékét egy hőmérsékletkülönbség-szabályozó, mint pl. egy napenergiával történő fűtésrásegítés, leállításához.

Ha az 1. és 2. hőmérsékletkülönbség-érzékelő közötti különbség az előzetesen megadott kikapcsolási különbség alá kerül, vagy a 2. hőmérsékletkülönbség-érzékelőnél túllépi a maximális hőmérsékletet, a szabályozó vezérli a hőmérsékletkülönbség-kimenetet. A hőmérsékletkülönbség-szabályozó leáll.

### 8.12.3 Minimális hőmérséklet beállítása

#### Szakember szint → Rendszerkonfig. → Hőm.kül.-szabályoz. → Min. hőmérséklet

 Ezzel a funkcióval állítható be az a minimális hőmérséklet, amelynél a hőmérsékletkülönbség-szabályozó elindul.

Bekapcsolási különbség beállítása második hőmérsékletkülönbség-szabályozóhoz (→ Oldal: 17)

### 8.12.4 Maximális hőmérséklet beállítása

#### Szakember szint → Rendszerkonfig. → Hőm.kül.-szabályoz. → Max. hőmérséklet

 Ezzel a funkcióval állítható be az a maximális hőmérséklet, amelynél a hőmérsékletkülönbség-szabályozó leáll.

Kikapcsolási különbség beállítása második hőmérsékletkülönbség-szabályozóhoz (→ Oldal: 17)

#### 8.12.5 Az 1. hőmérsékletkülönbségérzékelő értékének leolvasása

Szakember szint → Rendszerkonfig. → Hőm.kül.-szabályoz. → TD1 érzékelő

## 9 Hibaüzenetek és üzemzavarok

 Ezzel a funkcióval leolvashatja az 1. hőmérsékletkülönbség-érzékelő (TD1) aktuális mérési értékét.

#### 8.12.6 A 2. hőmérsékletkülönbségérzékelő értékének leolvasása

# Szakember szint $\rightarrow$ Rendszerkonfig. $\rightarrow$ Hőm.kül.-szabályoz. $\rightarrow$ TD2 érzékelő

 Ezzel a funkcióval leolvashatja a 2. hőmérsékletkülönbség-érzékelő (TD2) aktuális mérési értékét.

#### 8.12.7 A hőmérsékletkülönbség-szabályozó állapotának leolvasása

#### Szakember szint → Rendszerkonfig. → Hőm.kül.-szabályoz. → Hőm.-kül. kimenet

 Ezzel a funkcióval leolvashatja a hőmérsékletkülönbségszabályozó állapotát.

#### 8.13 Bővítőmodul kiválasztása érzékelő/működtető teszthez

#### Szakember szint → Érz./műk.teszt → Modul

 Ezzel a funkcióval kiválaszthat egy csatlakoztatott bővítőmodult az érzékelő- és működtetőteszthez. A szabályozó felsorolja a kiválasztott bővítőmodul működtetőit és érzékelőit. Ha a működtető kiválasztását nyugtázza az OK opcióval, akkor a szabályozó bekapcsolja a relét. Elvégezhető a működtető működésének ellenőrzése. Csak a megvezérelt működtető aktív, az összes többi működtető ez alatt az idő alatt "lekapcsolt" állapotban van.

PI. NYITVA irányba vezérelhet egy keverőszelepet, és ellenőrizheti, hogy a keverőszelep csatlakoztatása megfelelő-e, vagy megvezérelheti a szivattyút, és ellenőrizheti annak elindulását. Ha egy érzékelőt választ, a szabályozó a kiválasztott érzékelő mérési értékét mutatja. Olvassa le a kiválasztott komponens érzékelői által mért mérési értékeket, és ellenőrizze, hogy az egyes érzékelők a várt értéket (hőmérséklet, nyomás, térfogatáram stb.) szolgáltatják-e.

## 9 Hibaüzenetek és üzemzavarok

### 9.1 Hibaüzenetek

Ha hiba lép fel a fűtési rendszerben, az alapkijelzésben hibaüzenet jelenik meg.

Az OK gomb megnyomása után megjelenik az aktuális hibaüzenet. Ha több hibaüzenet áll fenn, mindig csak egy hibaüzenet jelenik meg.

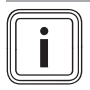

### Tudnivaló

Az áttekintés nem minden hibaüzenete jelenik meg automatikusan a kijelzőn.

Hibaüzenetek (→ E.1 függelék)

### 9.2 Karbantartási üzenetek

Ha eléri a karbantartási időpont dátumát, az alapkijelzésben karbantartási üzenet jelenik meg.

Az OK gomb megnyomása után megjelenik az aktuális karbantartási üzenet. Ha több karbantartási üzenet áll fenn, mindig csak egy karbantartási üzenet jelenik meg.

Üzemzavarok (→ E.2 függelék)

## 10 Üzemen kívül helyezés

#### 10.1 A termék kicserélése

- 1. A termék cseréje előtt helyezze üzemen kívül a fűtési rendszert.
- 2. Helyezze üzemen kívül a hőtermelőt a szerelési útmutatójában leírtak szerint.

#### 10.1.1 Leszerelés a falról

- 1. Vezessen be egy csavarhúzót a fali rögzítőaljzaton található résbe .
- 2. Óvatosan emelje ki a szabályozót a fali rögzítőaljzatból.
- Válassza le az eBUS-vezetéket a szabályozó tűs csatlakozójáról és a hőtermelő kapocslécéről.
- 4. Csavarozza le a fali rögzítőaljzatot a falról.

## 11 Vevőszolgálat

Vevőszolgálatunk elérhetőségeit a hátoldalon megadott címen, illetve a www.saunierduval.hu internetes oldalon találhatja meg.

## 12 Műszaki adatok

#### 12.1 Műszaki adatok

| max. üzemi feszültség                   | 24 V         |
|-----------------------------------------|--------------|
| Áramfelvétel                            | < 50 mA      |
| Csatlakozóvezetékek keresztmetszete     | 0,75 1,5 mm² |
| Védettség                               | IP 20        |
| Érintésvédelmi osztály                  | Ш            |
| Max. megengedett környezeti hőmérséklet | 0 … 60 ℃     |
| helyislev. akt. nedvt.                  | 20 95 %      |
| Magasság                                | 97 mm        |
| Szélesség                               | 147 mm       |
| Mélység                                 | 27 mm        |

## 12.2 Érzékelők ellenállása

| Hőmérséklet (°C) | Ellenállás (Ohm) |
|------------------|------------------|
| -25              | 2167             |
| -20              | 2076             |
| -15              | 1976             |
| -10              | 1862             |
| -5               | 1745             |
| 0                | 1619             |
| 5                | 1494             |
| 10               | 1387             |
| 15               | 1246             |
| 20               | 1128             |
| 25               | 1020             |
| 30               | 920              |
| 35               | 831              |
| 40               | 740              |

# Melléklet

# A Beállítási lehetőségek áttekintése

## A.1 Installációs asszisztens

| Beállítás                                                                      | Értékek  |          | Lépésköz, választás | Gyári beállítás |  |  |
|--------------------------------------------------------------------------------|----------|----------|---------------------|-----------------|--|--|
|                                                                                | min.     | max.     |                     |                 |  |  |
| Nyelv                                                                          |          |          | választható nyelvek | Englisch        |  |  |
| Dátum                                                                          | 01.01.01 | 31.12.99 | nap.hónap.év        |                 |  |  |
| Pontos idő                                                                     | 00:00    | 23:59    | 00:01               |                 |  |  |
| Rendszerséma                                                                   | 1        | 16       | 1                   | 1               |  |  |
| RED-3 1 konfig.                                                                | 1        | 12       | 1                   | 1               |  |  |
| RED-5 konfig.                                                                  | 1        | 11       | 1                   | 3               |  |  |
| Telepítés vége <sup>1)</sup>                                                   |          |          |                     |                 |  |  |
| 1) Az OK gombbal jut a szakember szint <b>Rendszerkonfiguráció</b> területére. |          |          |                     |                 |  |  |

## A.2 Szakember szint

| Beállítási szint                 | Értékek         |          | Mértékegy- | Lépésköz, választás                                              | Gyári beállítás |
|----------------------------------|-----------------|----------|------------|------------------------------------------------------------------|-----------------|
|                                  | min.            | max.     | ség        |                                                                  |                 |
| Szakember szint → Rendszerkonfig | . → Rendsze     | r        |            |                                                                  |                 |
| Rendszerállapot                  | aktuális ért    | ék       |            |                                                                  |                 |
| Fagyvéd. késleltet.              | 0               | 12       | h          | 1                                                                | 4               |
| Szabályozó modul                 | Megjeleníte     | és       |            | Szoftververzió                                                   |                 |
| Adaptív jelleggörbe              |                 |          |            | lgen, Nem                                                        | Nem             |
| Helyiség akt. párat.             | aktuális ért    | ék       | %          |                                                                  |                 |
| akt. harmatpont                  | aktuális ért    | ék       | °C         |                                                                  |                 |
| Hibrid vezérlő                   |                 |          |            | Triva. p., Bival. p.                                             | Bival. p.       |
| Autom. hűtés                     |                 |          |            | lgen, Nem                                                        | Nem             |
| Kül. hőm. középért.              | aktuális ért    | ék       | °C         |                                                                  |                 |
| Fűtés bival. pont                | -30             | 20       | °C         | 1                                                                | 0               |
| Alternatív pont                  | <b>KI</b> , -20 | 40       | °C         | 1                                                                | КІ              |
| M.víz bival. pont                | -20             | 20       | °C         | 1                                                                | -7              |
| Kieg. fűtők. típus               |                 |          |            | Kondenz., Nem kon., Elektro.                                     | Kondenz.        |
| Szükségüzem hőm.                 | 20              | 80       | °C         | 1                                                                | 25              |
| Energiasz. deaktiv.              |                 |          |            | Hősziv., Kieg. f., HSZ+KF, Fűtés,<br>Hűtés, Fű/hű ki             | Hősziv.         |
| Kieg. fűtőkész.                  |                 |          |            | inaktív, Fűtés, Melegvíz, M.v.+fűt.                              | M.v.+fűt.       |
| K. hőm. hűtés ind.               | 10              | 30       | °C         | 1                                                                | 21              |
| Rendszer e.m. hőm.               | aktuális ért    | ék       | °C         |                                                                  |                 |
| Rendszerséma                     | 1               | 16       |            | 1                                                                | 1               |
| Párhuz. tárolótöltés             |                 |          |            | KI, BE                                                           | КІ              |
| Max. tárolótölt. idő             | <b>KI</b> , 20  | 120      | min        | 5                                                                | 45              |
| M.víz. ig. megsz. idő            | 0               | 120      | min        | 5                                                                | 30              |
| Töltősz. utánaf. idő             | 0               | 10       | min        | 1                                                                | 5               |
| Tárolótölt. hiszter.             | 3               | 20       | К          | 0,5                                                              | 5               |
| Tárolótöltés eltolás             | 0               | 40       | К          | 1                                                                | 25              |
| Legion. véd. napja               |                 |          |            | KI, Hétfő, Kedd, Szerda, Csüt.,<br>Péntek, Szombat, Vas., Hé-Szo | КІ              |
| Legion. véd. ideje               | 00:00           | 23:50    | óra:perc   | 00:10                                                            | 04:00           |
| Karbantartás ideje               | 01.01.01        | 31.12.99 | nn.hh.éé   | nap.hónap.év                                                     | 01.01.15        |
| PV puffertár. eltol.             | 0               | 15       | К          | 1                                                                | 10              |

| Beállítási szint                  | Értékek                                  |                            | Mértékegy- | Lépésköz, választás                                           | Gyári beállítás |
|-----------------------------------|------------------------------------------|----------------------------|------------|---------------------------------------------------------------|-----------------|
|                                   | min.                                     | max.                       | ség        |                                                               |                 |
| Vezérlés megford.                 |                                          |                            |            | KI, BE                                                        | кі              |
| Vezérlési sorrend                 | a hőtermele<br>sorrendje k<br>tés nélkül | ők aktuális<br>isegítő fű- |            |                                                               |                 |
| Szakombar azint Dandazarkanfiz    |                                          | olm konfig                 |            |                                                               |                 |
| Szakember szint → Rendszerkoning. | . → RED-3 I.                             |                            | <b>[</b>   | 4                                                             | 4               |
|                                   | 1                                        | 12                         |            | Lunko n. Töltőoz. Kor. oz. Hűt                                |                 |
|                                   |                                          |                            |            | jel, Leg. sz., F.kör. sz.                                     | Funkc. n.       |
| Szakember szint → Rendszerkonfiα  | → RED-5 ko                               | onfia.                     |            |                                                               |                 |
| Konfiguráció                      | 1                                        | 11                         |            | 1                                                             | 3               |
| Többf. kim. RED-5                 |                                          |                            |            | Funkc. n., Töltősz., Ker. sz., Hűt.<br>jel, Leg. sz., HK-sza. | Funkc. n.       |
|                                   |                                          |                            |            |                                                               |                 |
| Szakember szint → Rendszerkonfig. | . → Kiegészít                            | ő modul                    | 1          |                                                               | 1               |
| 2. többf. kimenet                 |                                          |                            |            | Ker. sz., Páramen., Zóna, Leg. sz.                            | Ker. sz.        |
| Kieg. fűtés kim.                  |                                          |                            |            | KI, 1. fokoz 3. fokoz.                                        | 3. fokoz.       |
| többf. bemenet                    |                                          |                            |            | n. haszn., 1x ker., PV                                        | 1x ker.         |
|                                   |                                          |                            |            |                                                               |                 |
| Szakember szint → Rendszerkonfig. | . → Melegvíz                             | kör                        |            |                                                               | 1               |
| Tároló                            |                                          |                            |            | aktívinaktív                                                  | aktív           |
| Melegvíz üzemmód                  |                                          | I                          |            | KI, Automat., Nappal                                          | Automat.        |
| Melegvíz                          | 35                                       | 70                         | °C         | 1                                                             | 60              |
| Tároló tényl. hőfoka              | aktuális ért                             | ék                         | °C         |                                                               |                 |
| Tárolótöltő sziv.                 | aktuális ért                             | ék                         |            | KI, BE                                                        |                 |
| Kív. fűt. elő.m. hőm.             | aktuális ért                             | ék                         | °C         |                                                               |                 |
| Keringt. szivattyú                | aktuális ért                             | ék                         |            | KI, BE                                                        |                 |
|                                   |                                          |                            |            |                                                               |                 |
| Szakember szint → Rendszerkonfig. | . → Puffertáro                           | bló                        | T          |                                                               | T               |
| Tároló-hőm., felül                | aktuális ért                             | ék                         | °C         |                                                               |                 |
| Tároló-hőm., alul                 | aktuális ért                             | ék                         | °C         |                                                               |                 |
|                                   |                                          |                            |            |                                                               |                 |
| Szakember szint → Rendszerkonfig. | . → 1. fűtökör                           | •<br>                      |            | the second second second                                      |                 |
| A kor fajtaja                     |                                          |                            |            | inaktiv, Fütes, All. ert., U.med.                             | Fütés           |
| Szivattyúállapot aktuális érték   |                                          |                            |            |                                                               |                 |
|                                   | aktualis ert                             | ek                         |            | Nyit, Ali, Zar                                                |                 |
|                                   | 0                                        | 30                         | ĸ          | 1                                                             | 0               |
|                                   | aktualis ert                             | ек                         | -C         |                                                               |                 |
| Tényleges hőm. aktuális érték     |                                          | ۍ<br>۲                     |            |                                                               |                 |
|                                   | aktualis ert                             | ek                         |            | KI, Futesi u., Hutes, Melegviz                                |                 |
|                                   | 10                                       | 99                         | ۍ<br>۲     |                                                               | 21              |
| Helyisegnom. szab.                | 0.4                                      | 1.0                        |            | NINCS, Felkap., Termosz.                                      | NINCS           |
| rutesi gorde                      | 0,1                                      | 4,0                        | °C         | 0,00                                                          | 1,2             |
|                                   | 15                                       | 90                         |            | 1                                                             | 61              |
|                                   | 15                                       | 90                         | ТС<br>Г    | 1<br>Iron Nom                                                 | 90              |
|                                   |                                          |                            |            | igen, Nem                                                     |                 |
| Harmatpont ell.                   | 10                                       |                            |            | igen, Nem                                                     | Igen            |
| Harmatpont ofszet                 | -10                                      | 10                         | K          | 1                                                             | 2               |

# Melléklet

| Beállítási szint                  | Beállítási szint Értékek Mértékegy- |            | Mértékegy- | Lépésköz, választás             | Gyári beállítás |  |
|-----------------------------------|-------------------------------------|------------|------------|---------------------------------|-----------------|--|
|                                   | min.                                | max.       | ség        |                                 |                 |  |
| K. hőm. hűtés befej.              | 4                                   | 25         | °C         | 1                               | 4               |  |
| Kív. Min. hűt előrem.             | 7                                   | 24         | °C         | 1                               | 20              |  |
| Külső hőig. állapot               | aktuális ért                        | ék         |            | KI, BE                          |                 |  |
| Fagyvédelem                       |                                     |            |            | Eco, Éjszaka                    | Eco             |  |
| Magas előírt e. hőm.              | 5                                   | 90         | °C         | 1                               | 65              |  |
| Alacsony előírt e. h.             | 0                                   | 90         | °C         | 1                               | 65              |  |
|                                   |                                     |            |            | •                               |                 |  |
| Szakember szint → Rendszerkonfig. | . → ZÓNA1                           |            |            |                                 |                 |  |
| Zóna aktiválva                    |                                     |            |            | lgen, Nem                       |                 |  |
| Zónanév megadása                  |                                     |            | Betű, szám | A–Z, 0–9, szóköz                | ZÓNA1           |  |
| Zónahozzárendelés                 |                                     |            |            | nélkül, R.szab., 1.távk 3.távk. | nélkül          |  |
| Helyis. tényl. hőm.               | aktuális ért                        | ék         | °C         |                                 |                 |  |
| Zónaszelep állapot                | aktuális ért                        | ék         |            | Zárva, Nyitva                   |                 |  |
| Éjszakai hőm.                     | 5                                   | 30         | °C         | 0,5                             | 15              |  |
|                                   | •                                   | •          | •          |                                 |                 |  |
| Szakember szint → Rendszerkonfig. | . → Hőtermel                        | ő 1        |            |                                 |                 |  |
| Szakember szint → Rendszerkonfig. | . → Hőszivatt                       | yú 1       |            |                                 |                 |  |
| Szakember szint → Rendszerkonfig. | . → HÖSZIV. K                       | ieg. modul |            | Kénen Főtési ő UStés Malar      |                 |  |
| Anapot                            | aktualis ert                        | ек         |            | víz                             |                 |  |
| Akt. előremenő hőm.               | aktuális ért                        | ék         | °C         |                                 |                 |  |
|                                   |                                     |            |            | 1                               |                 |  |
| Szakember szint → Rendszerkonfig. | . → Szolárköı                       | •          |            |                                 |                 |  |
| Koll.hőmérséklet                  | aktuális ért                        | ék         | °C         |                                 |                 |  |
| Szolársziv. állapot               | aktuális ért                        | ék         |            | KI, BE                          |                 |  |
| Szolársziv. fut. idő              | aktuális ért                        | ék         | h          |                                 |                 |  |
| Fut. idő v.állítás                |                                     |            |            | Nem, Igen                       | Nem             |  |
| Hozammérés-érzék.                 | aktuális ért                        | ék         | °C         |                                 |                 |  |
| Szolár térfogatáram               | 0,0                                 | 165,0      | l/min      | 0,1                             |                 |  |
| Szolár sziv.lökés                 |                                     |            |            | KI, BE                          | КІ              |  |
| Szolárkör védelem                 | 110                                 | 150        | °C         | 1                               | 130             |  |
| Min. kollektorhőm.                | 0                                   | 99         | °C         | 1                               | 20              |  |
| Légtelenítési idő                 | 0                                   | 600        | perc       | 10                              |                 |  |
| Akt. átfolyás                     | 0,0                                 | 165,0      | l/min      | 0,1                             |                 |  |
|                                   |                                     |            |            |                                 |                 |  |
| Szakember szint → Rendszerkonfig. | . → Szolártár                       | oló        |            |                                 |                 |  |
| Bekapcs. különbség                | 2                                   | 25         | К          | 1                               | 12              |  |
| Kikapcs. különbség                | 1                                   | 20         | К          | 1                               | 5               |  |
| Max. hőmérséklet                  | 0                                   | 99         | °C         | 1                               | 75              |  |
| Tároló-hőm., alul                 | aktuális ért                        | ék         | °C         |                                 |                 |  |
|                                   |                                     |            |            | •                               |                 |  |
| Szakember szint → Rendszerkonfig. | . → Hőm.kül.·                       | szabályoz. |            |                                 |                 |  |
| Bekapcs. különbség                | 1                                   | 20         | К          | 1                               | 5               |  |
| Kikapcs. különbség                | 1                                   | 20         | К          | 1                               | 5               |  |
| Min. hőmérséklet                  | 0                                   | 99         | °C         | 1                               | 0               |  |
| Max. hőmérséklet                  | 0                                   | 99         | °C         | 1                               | 99              |  |
| TD1 érzékelő                      | aktuális ért                        | ék         | °C         |                                 |                 |  |
| TD2 érzékelő                      | aktuális ért                        | ék         | °C         |                                 |                 |  |
| Hőmkül. kimenet                   |                                     |            |            | KI, BE                          | кі              |  |

| Beállítási szint                   | állítási szint Értékek Mértékegy- |      | Mértékegy- | Lépésköz, választás      | Gyári beállítás |
|------------------------------------|-----------------------------------|------|------------|--------------------------|-----------------|
|                                    | min.                              | max. | ség        |                          |                 |
|                                    |                                   |      |            |                          |                 |
| Szakember szint → Érz-/működt. tes | zt                                |      |            |                          |                 |
| Modul                              |                                   |      |            | Nincs m., RED-3,1, RED-5 | Nincs m.        |
| Működtető                          |                                   |      |            | Nincs m., R1 - R10       |                 |
| Érzékelő                           |                                   |      |            | Nincs ér., S1 - S10      |                 |

# B Beállítási értékek rendszersémához, RED-3 és RED-5 modul

A rendszersémát és a hozzátartozó bekötési kapcsolási rajzokat a rendszersémák könyvében találja meg.

## B.1 Gázüzemű kondenzációs készülék (eBUS)

| Tároló                                              | Felszereltség                                             | Fűtési körök | Beállítási ért    | ezőhöz: |       |
|-----------------------------------------------------|-----------------------------------------------------------|--------------|-------------------|---------|-------|
|                                                     |                                                           |              | Rendszer-<br>séma | RED-3   | RED-5 |
| Melegvíztároló, monovalens vagy<br>kombinált tároló | Tárolótöltés kondenzációs készülékkel                     | 1 közvetlen  | 1                 |         |       |
| Melegvíztároló, monovalens vagy                     | Tárolótöltés kondenzációs készülékkel                     | 1 közvetlen  | 1                 | 1       |       |
| kombinált tároló                                    | Hidraulikus váltó csak fűtőkörökhöz                       | 1 vegyes     |                   | 1 5     |       |
| Melegvíztároló, monovalens vagy                     | Tárolótöltés kondenzációs készülékkel                     | 2 vegyes     | 1                 | 5       |       |
| kombinált tároló                                    | Hidraulikus váltó csak fűtőkörökhöz                       |              |                   |         |       |
| Melegvíztároló, monovalens vagy                     | Tárolótöltés kondenzációs készülékkel                     | 3 vegyes     | 1                 |         | 3     |
| kombinált tároló                                    | Hidraulikus váltó csak fűtőkörökhöz                       |              |                   | RED-3   |       |
| Melegvíztároló, monovalens vagy                     | Hidraulikus váltó fűtőkörökhöz és meleg-                  | 1 közvetlen  | 2                 | 1       |       |
| kombinált tároló                                    | víztárolókhoz                                             | 1 vegyes     |                   |         |       |
| Melegvíztároló, monovalens vagy<br>kombinált tároló | Hidraulikus váltó fűtőkörökhöz és meleg-<br>víztárolókhoz | 3 vegyes     | 2                 |         | 2     |

## B.2 Gázüzemű kondenzációs készülék (eBUS) és napenergiával támogatott melegvízkészítés

| Tároló                  | Felszereltség                                                      | Fűtési körök | Beállítási érték a következé |       | ezőhöz: |
|-------------------------|--------------------------------------------------------------------|--------------|------------------------------|-------|---------|
|                         |                                                                    |              | Rendszer-<br>séma            | RED-3 | RED-5   |
| Bivalens melegvíztároló | Tárolótöltés kondenzációs készülékkel és<br>termikus napenergiával | 1 közvetlen  | 1                            | 6     |         |
| Bivalens melegvíztároló | Tárolótöltés kondenzációs készülékkel és<br>termikus napenergiával | 3 vegyes     | 1                            |       | 2       |

### B.3 GeniaAir

| Tároló                                        | Felszereltség                | Fűtési körök  | Beállítási ért    | ezőhöz: |       |
|-----------------------------------------------|------------------------------|---------------|-------------------|---------|-------|
|                                               |                              |               | Rendszer-<br>séma | RED-3   | RED-5 |
| Monovalens melegvíztároló hőszi-<br>vattyúhoz |                              | 1 közvetlen   | 8                 |         |       |
| Monovalens melegvíztároló hőszi-              |                              | 1 közvetlen   | 8                 | 1       |       |
| vattyúhoz                                     |                              | 1 vegyes      |                   | 1       |       |
| Monovalens melegvíztároló hőszi-              |                              | 1 vegyes      | 8                 | 1       |       |
| vattyúhoz                                     |                              | 1 fotovoltaik |                   |         |       |
| Monovalens melegvíztároló hőszi-<br>vattyúhoz |                              | 2 vegyes      | 8                 | 5       |       |
| Monovalens melegvíztároló hőszi-<br>vattyúhoz | Puffertároló csak fűtőkörhöz | 3 vegyes      | 8                 |         | 3     |

## B.4 GeniaAir és melegvíztároló a hidraulikus váltó mögött

| Tároló                                        | Felszereltség                                     | Fűtési körök            | Beállítási érték a következőhöz: |       |       |
|-----------------------------------------------|---------------------------------------------------|-------------------------|----------------------------------|-------|-------|
|                                               |                                                   |                         | Rendszer-<br>séma                | RED-3 | RED-5 |
| Monovalens melegvíztároló hőszi-<br>vattyúhoz | Hidraulikus váltó fűtőkörökhöz és tárolók-<br>hoz | 1 közvetlen<br>1 vegyes | 16                               | 1     |       |
| Monovalens melegvíztároló hőszi-<br>vattyúhoz | Hidraulikus váltó fűtőkörökhöz és tárolók-<br>hoz | 3 vegyes                | 16                               |       | 3     |

### B.5 GeniaAir és napenergiával támogatott melegvízkészítés

| Tároló                                      | Felszereltség                                                      | Fűtési körök | Beállítási érték a következőhö |       |       |
|---------------------------------------------|--------------------------------------------------------------------|--------------|--------------------------------|-------|-------|
|                                             |                                                                    |              | Rendszer-<br>séma              | RED-3 | RED-5 |
| Bivalens melegvíztároló hőszi-<br>vattyúhoz | Tárolótöltés kondenzációs készülékkel és<br>termikus napenergiával | 1 közvetlen  | 8                              | 6     |       |
| Bivalens melegvíztároló hőszi-<br>vattyúhoz | Tárolótöltés kondenzációs készülékkel és<br>termikus napenergiával | 3 vegyes     | 8                              |       | 2     |

### B.6 GeniaAir rendszerszétválasztással

| Tároló                                        | Felszereltség                 | Fűtési körök            | Beállítási érték a követk |       | i érték a következőhöz: |
|-----------------------------------------------|-------------------------------|-------------------------|---------------------------|-------|-------------------------|
|                                               |                               |                         | Rendszer-<br>séma         | RED-3 | RED-5                   |
| Monovalens melegvíztároló hőszi-<br>vattyúhoz | Hőcserélőmodul hőszivattyúhoz | 1 közvetlen             | 10                        |       |                         |
| Monovalens melegvíztároló hőszi-<br>vattyúhoz | Hőcserélőmodul hőszivattyúhoz | 1 közvetlen<br>1 vegyes | 10                        | 1     |                         |
| Monovalens melegvíztároló hőszi-<br>vattyúhoz | Hőcserélőmodul hőszivattyúhoz | 2 vegyes                | 10                        | 5     |                         |
| Monovalens melegvíztároló hőszi-<br>vattyúhoz | Hőcserélőmodul hőszivattyúhoz | 3 vegyes                | 10                        |       | 3                       |

## B.7 GeniaAir kiegészítő fűtőkészülékkel és rendszerszétválasztással

| Tároló                                        | Felszereltség                 | Fűtési körök            | Beállítási érték a következ |       | ezőhöz: |
|-----------------------------------------------|-------------------------------|-------------------------|-----------------------------|-------|---------|
|                                               |                               |                         | Rendszer-<br>séma           | RED-3 | RED-5   |
| Monovalens melegvíztároló hőszi-<br>vattyúhoz | Hőcserélőmodul hőszivattyúhoz | 1 közvetlen             | 11                          |       |         |
| Monovalens melegvíztároló hőszi-<br>vattyúhoz | Hőcserélőmodul hőszivattyúhoz | 1 közvetlen<br>1 vegyes | 11                          | 1     |         |
| Monovalens melegvíztároló hőszi-<br>vattyúhoz | Hőcserélőmodul hőszivattyúhoz | 2 vegyes                | 11                          | 5     |         |
| Monovalens melegvíztároló hőszi-<br>vattyúhoz | Hőcserélőmodul hőszivattyúhoz | 3 vegyes                | 11                          |       | 3       |

### B.8 GeniaAir rendszerszétválasztással és napenergiával támogatott melegvízkészítéssel

| Tároló                                      | Felszereltség                                                                             | Fűtési körök | Beállítási érték a következőhöz |       |       |
|---------------------------------------------|-------------------------------------------------------------------------------------------|--------------|---------------------------------|-------|-------|
|                                             |                                                                                           |              | Rendszer-<br>séma               | RED-3 | RED-5 |
| Bivalens melegvíztároló hőszi-<br>vattyúhoz | Tárolótöltés hőszivattyúval és termikus<br>napenergiával<br>Hőcserélőmodul hőszivattyúhoz | 1 közvetlen  | 11                              | 6     |       |
| Bivalens melegvíztároló hőszi-<br>vattyúhoz | Tárolótöltés hőszivattyúval és termikus<br>napenergiával<br>Hőcserélőmodul hőszivattyúhoz | 3 vegyes     | 11                              |       | 2     |

## B.9 GeniaAir, melegvízkészítés gázüzemű kondenzációs készülékkel (eBUS)

| Tároló                                              | Felszereltség                                             | Fűtési körök            | Beállítási érték a következőhöz |       |       |
|-----------------------------------------------------|-----------------------------------------------------------|-------------------------|---------------------------------|-------|-------|
|                                                     |                                                           |                         | Rendszer-<br>séma               | RED-3 | RED-5 |
| Melegvíztároló, monovalens vagy<br>kombinált tároló | Tárolótöltés kondenzációs készülékkel<br>Hidraulika modul | 1 közvetlen<br>1 vegyes | 9                               | 1     |       |
| Melegvíztároló, monovalens vagy<br>kombinált tároló | Tárolótöltés kondenzációs készülékkel<br>Hidraulika modul | 2 vegyes                | 9                               | 5     |       |
| Melegvíztároló, monovalens vagy<br>kombinált tároló | Tárolótöltés kondenzációs készülékkel<br>Hidraulika modul | 3 vegyes                | 9                               |       | 3     |

## B.10 GeniaAir rendszerszétválasztással, melegvízkészítés gázüzemű kondenzációs készülékkel (eBUS)

| Tároló                                        | Felszereltség                                                          | Fűtési körök            | Beállítási ért    | ék a követk | ezőhöz: |
|-----------------------------------------------|------------------------------------------------------------------------|-------------------------|-------------------|-------------|---------|
|                                               |                                                                        |                         | Rendszer-<br>séma | RED-3       | RED-5   |
| Monovalens melegvíztároló hőszi-<br>vattyúhoz | Tárolótöltés kondenzációs készülékkel<br>Hőcserélőmodul hőszivattyúhoz | 1 közvetlen             | 10                |             |         |
| Monovalens melegvíztároló hőszi-<br>vattyúhoz | Tárolótöltés kondenzációs készülékkel<br>Hőcserélőmodul hőszivattyúhoz | 1 közvetlen<br>1 vegyes | 10                | 1           |         |
| Monovalens melegvíztároló hőszi-<br>vattyúhoz | Tárolótöltés kondenzációs készülékkel<br>Hőcserélőmodul hőszivattyúhoz | 2 vegyes                | 10                | 5           |         |
| Monovalens melegvíztároló hőszi-<br>vattyúhoz | Tárolótöltés kondenzációs készülékkel<br>Hőcserélőmodul hőszivattyúhoz | 2 vegyes                | 10                |             | 3       |

## B.11 GeniaAir, melegvízkészítés hőszivattyúval és gázüzemű kondenzációs készülékkel (eBUS)

| Tároló                                                        | Felszereltség                                                                              | Fűtési körök            | Beállítási érték a következőhöz: |       |       |  |
|---------------------------------------------------------------|--------------------------------------------------------------------------------------------|-------------------------|----------------------------------|-------|-------|--|
|                                                               |                                                                                            |                         | Rendszer-<br>séma                | RED-3 | RED-5 |  |
| Monovalens melegvíztároló hőszi-<br>vattyúhoz                 | Tárolótöltés kondenzációs készülékkel és<br>hőszivattyúval<br>Hidraulika modul             | 1 közvetlen<br>1 vegyes | 12                               | 1     |       |  |
| Monovalens melegvíztároló hőszi-<br>vattyúhoz<br>Puffertároló | Tárolótöltés kondenzációs készülékkel és<br>hőszivattyúval<br>Puffertároló csak fűtőkörhöz | 2 vegyes                | 12                               | 5     |       |  |
| Monovalens melegvíztároló hőszi-<br>vattyúhoz<br>Puffertároló | Tárolótöltés kondenzációs készülékkel és<br>hőszivattyúval<br>Puffertároló csak fűtőkörhöz | 3 vegyes                | 12                               |       | 3     |  |

# B.12 GeniaAir rendszerszétválasztással, melegvízkészítés hőszivattyúval és gázüzemű kondenzációs készülékkel (eBUS)

| Tároló                                                        | Felszereltség                                                                                    | Fűtési körök            | Beállítási érték a következőhöz: |       |       |  |
|---------------------------------------------------------------|--------------------------------------------------------------------------------------------------|-------------------------|----------------------------------|-------|-------|--|
|                                                               |                                                                                                  |                         | Rendszer-<br>séma                | RED-3 | RED-5 |  |
| Monovalens melegvíztároló hőszi-<br>vattyúhoz                 | Tárolótöltés kondenzációs készülékkel és<br>hőszivattyúval<br>Hidraulika modul<br>Hőcserélőmodul | 1 közvetlen<br>1 vegyes | 13                               | 1     |       |  |
| Monovalens melegvíztároló hőszi-<br>vattyúhoz<br>Puffertároló | Tárolótöltés kondenzációs készülékkel és<br>hőszivattyúval<br>Hidraulika modul<br>Hőcserélőmodul | 3 vegyes                | 13                               |       | 3     |  |

| Tároló       | Felszereltség                                                                                              | Fűtési körök            | Beállítási érték a következőhöz: |       |       |  |
|--------------|----------------------------------------------------------------------------------------------------|-------------------------|----------------------------------|-------|-------|--|
|              |                                                                                                    |                         | Rendszer-<br>séma                | RED-3 | RED-5 |  |
| Puffertároló | Melegvíztároló a hidraulikus váltó / puffer-<br>tároló mögött<br>Puffertároló-töltés rendszerszabályozóval | 1 közvetlen<br>1 vegyes | 16                               | 1     |       |  |
| Puffertároló | Melegvíztároló a hidraulikus váltó / puffer-<br>tároló mögött<br>Puffertároló-töltés rendszerszabályozóval | 3 vegyes                | 16                               |       | 3     |  |

## B.13 GeniaAir és gázüzemű kondenzációs készülék (eBUS), hőszivattyú-kaszkád opció

# C A működtetők és érzékelők csatlakoztatása a RED-3 és RED-5 modulhoz

## C.1 Jelmagyarázat működtetők és érzékelők csatlakoztatásához

| Jelmagyará-<br>zat pontja | Jelentés                                                                          | Jelmagyará-<br>zat pontja | Jelentés                                                                                                    |
|---------------------------|-----------------------------------------------------------------------------------|---------------------------|----------------------------------------------------------------------------------------------------|
| 9e                        | Melegvízkészítés elsőbbségi átkapcsoló szelep                                     | FSx                       | Előremenő hőmérséklet érzékelője az x fűtőkörhöz                                                                                                    |
| ВН                        | Kiegészítő fűtőkészülék                                                           | 9kxcl                     | Fűtőköri keverő zárva az x fűtőkörhöz, a 9kxop keverővel kombinációban                                                                                                    |
| BufBt                     | Alsó tárolóhőmérséklet-érzékelő puffertárolónál                                   | 9kxop                     | Fűtőköri keverő nyitva az x fűtőkörhöz, a 9kxcl keverővel kombinációban                                                                                                    |
| BufBtDHW                  | Alsó tárolóhőmérséklet-érzékelő a melegvízkészí-<br>téshez puffertárolónál (MSS)  | 3fx                       | Fűtőköri szivattyú az x fűtőkörhöz                                                                                                    |
| BufBtHC                   | Felső tárolóhőmérséklet-érzékelő a fűtőkörhöz<br>puffertárolónál (MSS)            | 3h                        | Legionella elleni védőszivattyú                                                                                                    |
| BufTopDHW                 | Felső tárolóhőmérséklet-érzékelő a melegvízkészí-<br>téshez puffertárolónál (MSS) | LP/9e                     | Melegvízkészítés töltőszivattyú vagy elsőbbségi<br>átkapcsoló szelep                                                                                                    |
| BufTopHC                  | Alsó tárolóhőmérséklet-érzékelő a fűtőkörhöz<br>puffertárolónál (MSS)             | MA                        | Többfunkciós kimenet                                                                                                    |
| COL                       | Kollektorhőmérséklet-érzékelő                                                     | PWM                       | Vezérlőjel a szolárállomáshoz, ill. a visszajelzés-<br>hez                                                                                                    |
| COLP                      | Szolárszivattyú                                                                   | SysFlow                   | Rendszer előremenő hőmérséklet (pl. hidraulikus váltóban)                                                                                                    |
| CP                        | Cirkulációs szivattyú                                                             | TD2                       | 2. hőmérsékletkülönbség-érzékelő                                                                                                    |
| DEMx                      | Bemenet külső igényre az x fűtőkörhöz                                             | 9g                        | Átkapcsoló szelep                                                                                                    |
| DHW1                      | Tárolóhőmérséklet-érzékelő                                                        | ZoneOff                   | 2-utas szelep a zónák közötti átkapcsoláshoz, On<br>zónával kombinációban                                                                                                    |
| DHWBH                     | Tárolóhőmérséklet-érzékelő a kiegészítő fűtőké-<br>szülékhez                      | ZoneOn                    | 2-utas szelep a zónák közötti átkapcsoláshoz, Off<br>zónával kombinációban                                                                                                    |
| DHWBt                     | Alsó tárolóhőmérséklet-érzékelő                                                   | 9bx                       | Zónaszelep az x zónához                                                                                                    |
| DHWoff                    | 2-utas szelep a tárolóra történő átkapcsoláshoz,<br>DHWon kombinációban           | Solar Yield               | Érzékelő a szolárhozamhoz, a szolárkör visszatérő<br>ágába szerelve. Hőmérsékletkülönbség-szabá-<br>lyozás figyelembe vétele a kollektor és visszatérő<br>érzékelő között a szolárhozam számításához       |
| DHWon                     | 2-utas szelep a tárolóra történő átkapcsoláshoz,<br>DHWoff kombinációban          | eyield                    | Érzékelő a pontos szolárhozamhoz, a szolárkör<br>előremenő ágába szerelve. Hőmérsékletkülönb-<br>ség-szabályozás figyelembe vétele az előremenő<br>és visszatérő ág között a szolárhozam számításá-<br>hoz |

## C.2 A működtetők és érzékelők csatlakoztatása RED-3 modulhoz

| Beállítási<br>érték | R1   | R2  | R3/R4           | R5/R6           | S1             | S2    | S3   | S4      | S5      | S6             | S7  |
|---------------------|------|-----|-----------------|-----------------|----------------|-------|------|---------|---------|----------------|-----|
| 1                   | 3f1  | 3f2 | MA              | 9k2op/<br>9k2cl | DHW1/<br>BufBt | DEM1  | DEM2 |         | SysFlow | FS2            |     |
| 5                   | 3f1  | 3f2 | 9k1op/<br>9k1cl | 9k2op/<br>9k2cl | SysFlow        | DEM1  | DEM2 |         | FS1     | FS2            |     |
| 6                   | COLP | 3h  | MA              | 9b1             | DHW1           | DHWBt |      | SysFlow | COL     | Solar<br>Yield | PWM |

## C.3 A működtetők csatlakoztatása RED-5 modulhoz

| Beállítási<br>érték | R1  | R2  | R3  | R4 | R5    | R6    | R7/R8           | R9/R10          | R11/R12         |
|---------------------|-----|-----|-----|----|-------|-------|-----------------|-----------------|-----------------|
| 2                   | 3f1 | 3f2 | 3f3 | MA | COLP1 | LP/9e | 9k1op/<br>9k1cl | 9k2op/<br>9k2cl | 9k3op/<br>9k3cl |
| 3                   | 3f1 | 3f2 | 3f3 | MA |       | LP/9e | 9k1op/<br>9k1cl | 9k2op/<br>9k2cl | 9k3op/<br>9k3cl |

### C.4 Az érzékelők csatlakoztatása RED-5 modulhoz

| Beállítási<br>érték | S1      | S2  | S3  | S4  | S5     | S6    | S7   | S8             | S9     | S10 | S11 | S12  |
|---------------------|---------|-----|-----|-----|--------|-------|------|----------------|--------|-----|-----|------|
| 2                   | SysFlow | FS2 | FS3 | FS4 | DHWTop | DHWBt | COL1 | Solar<br>Yield | eyield | TD1 | TD2 | PWM1 |
| 3                   | SysFlow | FS2 | FS3 | FS4 | BufBt  | DEM2  | DEM3 | DEM4           | DHW1   |     |     |      |

### C.5 A RED-3 modul érzékelőkiosztása

| Beállítási<br>érték | S1         | S2         | S3 | S4         | S5         | S6         |
|---------------------|------------|------------|----|------------|------------|------------|
| 1                   | NTC tároló |            |    |            | NTC tároló | NTC tároló |
| 5                   | NTC tároló |            |    |            | NTC tároló | NTC tároló |
| 6                   | NTC tároló | NTC tároló |    | NTC tároló | NTC szolár | NTC tároló |

## C.6 A RED-5 modul érzékelőkiosztása

| Beállítási<br>érték | S1            | S2            | S3            | S4            | S5            | S6            | S7            | S8            | S9            | S10           | S11           |
|---------------------|---------------|---------------|---------------|---------------|---------------|---------------|---------------|---------------|---------------|---------------|---------------|
| 2                   | NTC<br>tároló | NTC<br>tároló | NTC<br>tároló | NTC<br>tároló | NTC<br>tároló | NTC<br>tároló | NTC<br>szolár | NTC<br>tároló | NTC<br>tároló | NTC<br>tároló | NTC<br>tároló |
| 3                   | NTC<br>tároló | NTC<br>tároló | NTC<br>tároló | NTC<br>tároló | NTC<br>tároló |               |               |               | NTC<br>tároló |               |               |

# D Funkciók a fűtőkörre vonatkozóan

A fűtőkör használatától függően (fűtőkör/közvetlen kör, úszómedencekör, állandó érték kör stb.) bizonyos funkciók rendelkezésére állnak a szabályozóban. A táblázatból kiválaszthatja, hogy a szabályozó kijelzőjén a választott kör fajta mely funkciói jelenjenek meg.

| Rendelkezésre álló funkció      | A kör fajtája funkció beállítás |            |              |                      |  |  |  |
|---------------------------------|---------------------------------|------------|--------------|----------------------|--|--|--|
|                                 | Fűtés                           |            | Úszómedence- | Állandó érték<br>kör |  |  |  |
|                                 | Közvetlen kör                   | Kevert kör | kör          |                      |  |  |  |
| A kör fajtája beállítás         | x                               | x          | х            | x                    |  |  |  |
| Szivattyúállapot leolvasás      | x                               | x          | х            | x                    |  |  |  |
| Keverő állapot leolvasás        | -                               | x          | х            | -                    |  |  |  |
| Hőm. emelése beállítás          | -                               | x          | х            | x                    |  |  |  |
| Kív. fűt. elő.m. hőm. leolvasás | x                               | x          | x            | x                    |  |  |  |
| Rendszer e.m. hőm. leolvasás    | x                               | -          | -            | -                    |  |  |  |

# Melléklet

| Rendelkezésre álló funkció      | A kör fajtája funkció beállítás |            |              |               |  |  |  |
|---------------------------------|---------------------------------|------------|--------------|---------------|--|--|--|
|                                 | Fűtés                           |            | Úszómedence- | Állandó érték |  |  |  |
|                                 | Közvetlen kör                   | Kevert kör | kör          | kör           |  |  |  |
| Tényleges hőm. leolvasás        | -                               | x          | x            | x             |  |  |  |
| Állapot leolvasás               | x                               | х          | х            | x             |  |  |  |
| K. hőm. kikapcs. hat. beállítás | x                               | х          | х            | x             |  |  |  |
| Helyiséghőm. szab. aktiválás    | x                               | х          | -            | -             |  |  |  |
| Fűtési görbe beállítás          | x                               | х          | -            | -             |  |  |  |
| Min. hőmérséklet beállítás      | x                               | х          | -            | -             |  |  |  |
| Max. hőmérséklet beállítás      | x                               | х          | -            | -             |  |  |  |
| Hűtés lehetséges beállítás      | x                               | x          | -            | -             |  |  |  |
| Harmatpont ell. aktiválás       | x                               | х          | -            | -             |  |  |  |
| Harmatpont ofszet beállítás     | x                               | x          | -            | -             |  |  |  |
| K. hőm. hűtés befej. beállítás  | x                               | х          | -            | -             |  |  |  |
| Kív. Min. hűt előrem. beállítás | x                               | x          | -            | -             |  |  |  |
| Külső hőig. állapot leolvasás   | x                               | x          | x            | x             |  |  |  |
| Fagyvédelem beállítás           | x                               | x          | -            | -             |  |  |  |
| Magas előírt e. hőm. beállítás  | -                               | -          | x            | x             |  |  |  |
| Alacsony előírt e. h. beállítás | -                               | -          | x            | x             |  |  |  |

# E A hibaüzenetek és üzemzavarok áttekintése

## E.1 Hibaüzenetek

A táblázat 1. oszlopában az érzékelő mögött egy \$ jel jelenik meg. Az \$ jel egy helyettesítő jel az érzékelő számához. A különböző komponensek mögötti % jel egy helyettesítő jel a komponensek címéhez. A szabályozó mindkét esetben a megfelelő érzékelőre, illetve megfelelő címre cseréli ki a jeleket a kijelzőn.

| Üzenet                        | Lehetséges kiváltó ok                           | Intézkedés                                                   |
|-------------------------------|-------------------------------------------------|--------------------------------------------------------------|
| Helyiség hőérzékelő hiba      | A helyiséghőmérséklet-érzékelő<br>meghibásodott | <ul> <li>Cserélje ki a távvezérlő készüléket.</li> </ul>     |
| Hiányzó kiegészítő modul kap- | A kábel meghibásodott                           | <ul> <li>Cserélje ki a kábelt.</li> </ul>                    |
| csolat                        | A dugaszolható csatlakozás<br>nem megfelelő     | <ul> <li>Ellenőrizze a dugaszolható csatlakozást.</li> </ul> |
| Kiegészítő modul hiba         | A kábel meghibásodott                           | <ul> <li>Cserélje ki a kábelt.</li> </ul>                    |
|                               | A dugaszolható csatlakozás<br>nem megfelelő     | <ul> <li>Ellenőrizze a dugaszolható csatlakozást.</li> </ul> |
| Kommunikációs hiba RED-3 %    | A kábel meghibásodott                           | <ul> <li>Cserélje ki a kábelt.</li> </ul>                    |
|                               | A dugaszolható csatlakozás<br>nem megfelelő     | <ul> <li>Ellenőrizze a dugaszolható csatlakozást.</li> </ul> |
| Kommunikációs hiba RED-5      | A kábel meghibásodott                           | <ul> <li>Cserélje ki a kábelt.</li> </ul>                    |
|                               | A dugaszolható csatlakozás<br>nem megfelelő     | <ul> <li>Ellenőrizze a dugaszolható csatlakozást.</li> </ul> |
| Kommunikációs hiba %. táv-    | A kábel meghibásodott                           | <ul> <li>Cserélje ki a kábelt.</li> </ul>                    |
| kapcs. berend.                | A dugaszolható csatlakozás<br>nem megfelelő     | <ul> <li>Ellenőrizze a dugaszolható csatlakozást.</li> </ul> |
| Kommunikációs hiba Hőter-     | A kábel meghibásodott                           | <ul> <li>Cserélje ki a kábelt.</li> </ul>                    |
|                               | A dugaszolható csatlakozás<br>nem megfelelő     | <ul> <li>Ellenőrizze a dugaszolható csatlakozást.</li> </ul> |
| Kommunikációs hiba Hőszi-     | A kábel meghibásodott                           | <ul> <li>Cserélje ki a kábelt.</li> </ul>                    |
| vattyu %                      | A dugaszolható csatlakozás<br>nem megfelelő     | <ul> <li>Ellenőrizze a dugaszolható csatlakozást.</li> </ul> |
| Érzékelőhiba S \$ RED-3 %     | Érzékelő hibás                                  | <ul> <li>Cserélje ki az érzékelőt.</li> </ul>                |
| Érzékelőhiba S \$ RED-5       | Érzékelő hibás                                  | <ul> <li>Cserélje ki az érzékelőt.</li> </ul>                |
| Hiba Hőtermelő %              | A hőtermelő üzemzavara                          | <ul> <li>Lásd a kijelzett hőtermelő útmutatóját.</li> </ul>  |

| Üzenet                                                     | Lehetséges kiváltó ok                                              | Intézkedés                                                                                                    |
|------------------------------------------------------------|--------------------------------------------------------------------|----------------------------------------------------------------------------------------------------|
| Hiba Hőszivattyú %                                         | A hőszivattyú üzemzavara                                           | <ul> <li>Lásd a kijelzett hőszivattyú útmutatóját.</li> </ul>                                                                                                    |
| Hiba Szolárszivattyú %                                     | A szolárszivattyú üzemzavara                                       | <ul> <li>Ellenőrizze a szolárszivattyút.</li> </ul>                                                                                                    |
| A konfiguráció helytelen RED-3                             | Rossz beállítási érték a <b>RED-3</b><br>modulhoz                  | <ul> <li>Állítsa be a helyes beállítási értéket a RED-3 modulhoz.</li> </ul>                                                                                                    |
| A konfiguráció helytelen RED-5                             | Rossz beállítási érték a <b>RED-5</b><br>modulhoz                  | <ul> <li>Állítsa be a helyes beállítási értéket a RED-5 modulhoz.</li> </ul>                                                                                                    |
| A rendszervázlat kiválasztása<br>helytelen                 | Rosszul kiválasztott rendszer-<br>séma                             | <ul> <li>Állítsa be a helyes rendszersémát.</li> </ul>                                                                                                    |
| Távkapcsolás nem sikerül a<br>fűtőkörhöz %                 | Hiányzó távvezérlő készülék                                        | <ul> <li>Csatlakoztassa a távvezérlő készüléket.</li> </ul>                                                                                                    |
| RED-3 hiányzik ehhez a rend-<br>szerhez                    | Hiányzó <b>RED-3</b> modul                                         | <ul> <li>Csatlakoztassa a RED-3 modult.</li> </ul>                                                                                                    |
| Melegvíz-hőmérséklet S1 érzé-<br>kelő nincs csatlakoztatva | Melegvíz-hőmérséklet S1 érzé-<br>kelő nincs csatlakoztatva         | <ul> <li>Csatlakoztassa a melegvíz-hőmérséklet érzékelőt a RED-3<br/>modulhoz.</li> </ul>                                                                                        |
| A konfiguráció helytelen Genia-<br>Set                     | Hibásan csatlakoztatott <b>RED-3</b><br>modul                      | <ul> <li>Csatlakoztassa a RED-3 modult a megfelelő rendszersémá-<br/>hoz.</li> </ul>                                                                                             |
| RED-3 és RED-5 kombinációja<br>nem megengedett             | RED-3 és RED-5 kombinált csatlakoztatása                           | <ul> <li>Csatlakoztassa vagy a RED-3 vagy a RED-5 modult.</li> </ul>                                                                                                    |
| Kaszkádok nem támogatottak                                 | Rosszul kiválasztott rendszer-<br>séma                             | <ul> <li>Állítsa be a helyes rendszersémát, amely kaszkádokat tartal-<br/>maz.</li> </ul>                                                                                        |
| Külsőhőmérséklet-érzékelő<br>sérült                        | A külső hőmérséklet érzékelő<br>meghibásodott                      | <ul> <li>Cserélje ki a külső hőmérséklet érzékelőt.</li> </ul>                                                                                                    |
| A konfiguráció helytelen RED-5<br>MA                       | Rosszul kiválasztott beállítási<br>érték a többfunkciós kimenethez | <ul> <li>Állítsa be a Többf. kim. RED-5 funkcióban a beállítási értéket,<br/>amely megfelelő a RED-5 modul többfunkciós kimenetéhez<br/>csatlakoztatott komponenshez.</li> </ul> |

### E.2 Zavarok

| Zavar                                                       | Lehetséges kiváltó ok                                                     | Intézkedés                                                                                                    |
|-------------------------------------------------------------|---------------------------------------------------------------------------|----------------------------------------------------------------------------------------------------|
| A kijelző sötét marad                                       | Szoftverhiba                                                              | <ul> <li>A szabályozót ellátó hőtermelőn kapcsolja ki, majd újra be a<br/>hálózati kapcsolót.</li> </ul>                                      |
|                                                             | Nincs feszültség a hőtermelőnél                                           | <ul> <li>Ellenőrizze a szabályozót tápláló hőtermelő feszültségellátá-<br/>sát.</li> </ul>                                                    |
|                                                             | A termék meghibásodott                                                    | <ul> <li>Cserélje ki a terméket.</li> </ul>                                                                                                   |
| Nem történik változás a kijelzőn<br>a gombok hatására       | Szoftverhiba                                                              | <ul> <li>A szabályozót ellátó hőtermelőn kapcsolja ki, majd újra be a<br/>hálózati kapcsolót.</li> </ul>                                      |
|                                                             | A termék meghibásodott                                                    | <ul> <li>Cserélje ki a terméket.</li> </ul>                                                                                                   |
| A hőtermelő az elért helyiség-<br>hőmérsékletnél tovább fűt | Rossz érték a <b>Helyiséghőm.<br/>szab.</b> vagy <b>Zónahozzárendelés</b> | <ol> <li>Állítsa be a Termosz. vagy Felkap. értéket a Helyiséghőm.<br/>szab. funkcióban.</li> </ol>                                           |
|                                                             | funkcióban.                                                               | <ol> <li>Rendelje hozzá a zónához, amelybe a szabályozó be van<br/>szerelve, a Zónahozzárendelés keretében a szabályozó<br/>címét.</li> </ol> |
| Több fűtőkör egyike jelenik csak<br>meg                     | Fűtőkörök inaktívak                                                       | <ul> <li>Aktiválja a kívánt fűtőkört azáltal, hogy A kör fajtája funkcióban<br/>meghatározza a működést.</li> </ul>                           |
| Több zóna egyike jelenik csak<br>meg                        | Fűtőkörök inaktívak                                                       | <ul> <li>Aktiválja a kívánt fűtőkört azáltal, hogy A kör fajtája funkcióban<br/>meghatározza a működést.</li> </ul>                           |
|                                                             | Zóna deaktiválva                                                          | <ul> <li>Aktiválja a kívánt zónát azáltal, hogy a Zóna aktiválva funkció-<br/>ban az értéket Igen értékre állítja.</li> </ul>                 |

# Címszójegyzék

| 1                                                                                                    |  |
|----------------------------------------------------------------------------------------------------|--|
| 1. hőmérsékletkülönbség-érzékelő, érték leolvasása 17                                                                                                    |  |
| 2                                                                                                    |  |
| 2. hőmérsékletkülönbség-érzékelő, érték leolvasása 18                                                                                                    |  |
| Α                                                                                                    |  |
| A kaszkád megfordított vezérlési sorrendjének aktiválása 10                                                                                                    |  |
| A kaszkád vezérlési sorrendjének aktiválása10                                                                                                    |  |
| A kaszkád vezérlési sorrendjének leolvasása10                                                                                                    |  |
| A kör fajtájának beállítása                                                                                                    |  |
| A RED-3 többfunkciós kimenetének konfigurációja 11                                                                                                    |  |
| A RED-3 többfunkciós kimenetének konfigurálása                                                                                                    |  |
| A RED-5 többfunkciós kimenetének konfigurációja 11                                                                                                    |  |
| A RED-5 többfunkciós kimenetének konfigurálása                                                                                                    |  |
| Adaptív fűtési jelleggörbe aktiválása7                                                                                                    |  |
| Aktuális átfolyás leolvasása                                                                                                    |  |
| Aktuális harmatpont leolvasása8                                                                                                    |  |
| Aktuális helviséglevegő nedvességtartalmának leolva-                                                                                                    |  |
| sása8                                                                                                    |  |
| Alacsony előírt előremenő hőmérséklet beállítása                                                                                                    |  |
| Alsó tárolóhőmérséklet-érzékelő, érték leolvasása17                                                                                                    |  |
| Alternatív pont beállítása                                                                                                    |  |
| Á                                                                                                    |  |
| Állapot leolvasása 16                                                                                                    |  |
| Cirkulációs szivattyú12                                                                                                    |  |
| Fűtőköri keverő                                                                                                    |  |
| Fűtőköri szivattyú12                                                                                                    |  |
| Szolárszivattyú                                                                                                    |  |
| Tárolótöltő szivattyú12                                                                                                    |  |
|                                                                                                    |  |
| Állapot leolvasása, hőmérsékletkülönbség-szabálvozó 18                                                                                                    |  |
| Állapot leolvasása, hőmérsékletkülönbség-szabályozó 18<br>Átadás                                                                                                    |  |
| Állapot leolvasása, hőmérsékletkülönbség-szabályozó 18<br>Átadás                                                                                                    |  |
| Állapot leolvasása, hőmérsékletkülönbség-szabályozó 18<br>Átadás                                                                                                    |  |
| Állapot leolvasása, hőmérsékletkülönbség-szabályozó 18<br>Átadás                                                                                                    |  |
| Állapot leolvasása, hőmérsékletkülönbség-szabályozó 18<br>Átadás                                                                                                    |  |
| Állapot leolvasása, hőmérsékletkülönbség-szabályozó 18<br>Átadás                                                                                                    |  |
| <ul> <li>Állapot leolvasása, hőmérsékletkülönbség-szabályozó 18</li> <li>Átadás</li></ul>                                                                                                    |  |
| <ul> <li>Állapot leolvasása, hőmérsékletkülönbség-szabályozó</li></ul>                                                                                                    |  |
| Állapot leolvasása, hőmérsékletkülönbség-szabályozó 18<br>Átadás                                                                                                    |  |
| <ul> <li>Állapot leolvasása, hőmérsékletkülönbség-szabályozó 18<br/>Átadás</li></ul>                                                                                                    |  |
| <ul> <li>Állapot leolvasása, hőmérsékletkülönbség-szabályozó 18<br/>Átadás</li></ul>                                                                                                    |  |
| <ul> <li>Állapot leolvasása, hőmérsékletkülönbség-szabályozó 18</li> <li>Átadás</li></ul>                                                                                                    |  |
| <ul> <li>Állapot leolvasása, hőmérsékletkülönbség-szabályozó</li></ul>                                                                                                    |  |
| Állapot leolvasása, hőmérsékletkülönbség-szabályozó                                                                                                    |  |
| Állapot leolvasása, hőmérsékletkülönbség-szabályozó                                                                                                    |  |
| Állapot leolvasása, hőmérsékletkülönbség-szabályozó                                                                                                    |  |
| Állapot leolvasása, hőmérsékletkülönbség-szabályozó       18         Átadás       7         Átlagérték leolvasása, külső hőmérséklet       8         B       Bekapcsolási különbség beállítása, második hőmérséklet-különbség-szabályozó       17         Bekapcsolási különbség beállítása, szolártöltés       17         Bekapcsolási különbség beállítása, szolártöltés       17         Bovítőmodul kiválasztása, érzékelőteszt       18         Bővítőmodul kiválasztása, működtetőteszt       18         C       2         CE-jelölés       5         D       2         Dokumentumok       5         E       15         Előírások       4         Előírt előremenő hőmérséklet beállítás, maximális       14         Előírt előremenő hőmérséklet beállítása, hűtés       14                                                                                                    |  |
| Állapot leolvasása, hőmérsékletkülönbség-szabályozó       18         Átadás       7         Átlagérték leolvasása, külső hőmérséklet       8         B       Bekapcsolási különbség beállítása, második hőmérséklet-különbség-szabályozó       17         Bekapcsolási különbség beállítása, szolártöltés       17         Bekapcsolási különbség beállítása, szolártöltés       17         Bövítőmodul kiválasztása, érzékelőteszt       18         Bővítőmodul kiválasztása, működtetőteszt       18         C       2         CE-jelölés       5         D       5         E       5         E       15         Előírások       4         Előírt előremenő hőmérséklet beállítása, maximális       14         Előírt előremenő hőmérséklet beállítása, minimális       14                                                                                                    |  |
| Állapot leolvasása, hőmérsékletkülönbség-szabályozó       18         Átadás       7         Átlagérték leolvasása, külső hőmérséklet       8         B       Bekapcsolási különbség beállítása, második hőmérséklet-különbség-szabályozó       17         Bekapcsolási különbség beállítása, szolártöltés       17         Bekapcsolási különbség beállítása, szolártöltés       17         Bövítőmodul kiválasztása, érzékelőteszt       18         Bővítőmodul kiválasztása, működtetőteszt       18         C       CE-jelölés       5         D       Dokumentumok       5         E       15       Előírások       4         Előírt előremenő hőmérséklet beállítása, maximális       14       Előírt előremenő hőmérséklet beállítása, minimális       14         Előírt előremenő hőmérséklet beállítása, minimális       14       Előírt előremenő hőmérséklet beállítása, minimális       14                                                                                                    |  |
| Állapot leolvasása, hőmérsékletkülönbség-szabályozó       18         Átadás       7         Átlagérték leolvasása, külső hőmérséklet       8         B       Bekapcsolási különbség beállítása, második hőmérséklet-különbség-szabályozó       17         Bekapcsolási különbség beállítása, szolártöltés       17         Bekapcsolási különbség beállítása, szolártöltés       17         Bövítőmodul kiválasztása, érzékelőteszt       18         Bővítőmodul kiválasztása, működtetőteszt       18         C       C         CE-jelölés       5         D       Dokumentumok       5         E       Éjszakai hőmérséklet beállítása       15         Előírt előremenő hőmérséklet beállítása, maximális       14         Előírt előremenő hőmérséklet beállítása, minimális       14         Előírt előremenő hőmérséklet beállítása, minimális       14         Előírt előremenő hőmérséklet beállítása, minimális       14         Előírt minimális hűtési előremenő érték beállítása       14                                                                                                    |  |
| Állapot leolvasása, hőmérsékletkülönbség-szabályozó       18         Átadás       7         Átlagérték leolvasása, külső hőmérséklet       8         B       Bekapcsolási különbség beállítása, második hőmérséklet-különbség-szabályozó       17         Bekapcsolási különbség beállítása, szolártöltés       17         Bekapcsolási különbség beállítása, szolártöltés       17         Bekapcsolási különbség beállítása, szolártöltés       17         Bovítőmodul kiválasztása, érzékelőteszt       18         Bővítőmodul kiválasztása, működtetőteszt       18         C       C         CE-jelölés       5         D       Dokumentumok       5         E       Éjszakai hőmérséklet beállítása       15         Előírt előremenő hőmérséklet beállítás, maximális       14         Előírt előremenő hőmérséklet beállítása, hűtés       14         Előírt előremenő hőmérséklet beállítása, minimális       14         Előírt előremenő hőmérséklet beállítása, minimális       14         Előírt előremenő hőmérséklet beállítása, minimális       14         Előírt előremenő hőmérséklet beállítása, minimális       14         Előírt előremenő hőmérséklet beállítása, minimális       14         Előírt előremenő hőmérséklet beállítása, minimális       14                                                |  |
| Állapot leolvasása, hőmérsékletkülönbség-szabályozó       18         Átadás       7         Átlagérték leolvasása, külső hőmérséklet       8         B       Bekapcsolási különbség beállítása, második hőmérséklet-különbség-szabályozó       17         Bekapcsolási különbség beállítása, szolártöltés       17         Bekapcsolási különbség beállítása, szolártöltés       17         Bévítőmodul kiválasztása, érzékelőteszt       18         Bővítőmodul kiválasztása, működtetőteszt       18         C       2         CE-jelölés       5         D       2         Dokumentumok       5         E       5         E       2         Előírt előremenő hőmérséklet beállítása, maximális       14         Előírt előremenő hőmérséklet beállítása, nűtés       14         Előírt előremenő hőmérséklet beállítása, minimális       14         Előírt előremenő hőmérséklet beállítása, minimális       14         Előírt előremenő hőmérséklet beállítása, nútés       14         Előírt előremenő hőmérséklet beállítása, minimális       14         Előírt előremenő hőmérséklet beállítása, minimális       14         Előírt előremenő hőmérséklet beállítása, minimális       14         Előírt előremenő hőmérséklet beállítása, hármatpont       14                                                          |  |
| Állapot leolvasása, hőmérsékletkülönbség-szabályozó       18         Átadás       7         Átlagérték leolvasása, külső hőmérséklet       8         B       Bekapcsolási különbség beállítása, második hőmérséklet-különbség-szabályozó       17         Bekapcsolási különbség beállítása, szolártöltés       17         Bekapcsolási különbség beállítása, szolártöltés       17         Bövítőmodul kiválasztása, érzékelőteszt       18         Bővítőmodul kiválasztása, működtetőteszt       18         C       2         CE-jelölés       5         D       2         Dokumentumok       5         E       5         E       2         Előírt előremenő hőmérséklet beállítása, maximális       14         Előírt előremenő hőmérséklet beállítása, nűtés       14         Előírt előremenő hőmérséklet beállítása, minimális       14         Előírt előremenő hőmérséklet beállítása, minimális       14         Előírt előremenő hőmérséklet beállítása, minimális       14         Előírt előremenő hőmérséklet beállítása, minimális       14         Előírt előremenő hőmérséklet beállítása, minimális       14         Előírt előremenő hőmérséklet beállítása, minimális       14         Előírt előremenő hőmérséklet beállítása, narmatpont       14 <td></td>                                            |  |
| Állapot leolvasása, hőmérsékletkülönbség-szabályozó       18         Átagérték leolvasása, külső hőmérséklet       8         B       Bekapcsolási különbség beállítása, második hőmérséklet-különbség-szabályozó       17         Bekapcsolási különbség beállítása, szolártöltés       17         Bekapcsolási különbség beállítása, szolártöltés       17         Békapcsolási különbség beállítása, szolártöltés       17         Békapcsolási különbség beállítása, szolártöltés       17         Bóvítőmodul kiválasztása, érzékelőteszt       18         BÖvítőmodul kiválasztása, működtetőteszt       18         C       C         CE-jelölés       5         D       Dokumentumok       5         E       Éjszakai hőmérséklet beállítása       15         Előírások       4       Előírt előremenő hőmérséklet beállítása, maximális       14         Előírt előremenő hőmérséklet beállítása, minimális       14       Előírt minimális hűtési előremenő érték beállítása       14         Eltolás beállítása, harmatpont       14       Eltolás beállítása, melegvíztároló töltés       10         Érték leolvasása, 1. hőmérsékletkülönbség-érzékelő       17       Érték leolvasása, 2. hőmérsékletkülönbség-érzékelő       17                                                                                 |  |
| Állapot leolvasása, hőmérsékletkülönbség-szabályozó       18         Átadás       7         Átlagérték leolvasása, külső hőmérséklet       8         B       Bekapcsolási különbség beállítása, második hőmérséklet-különbség-szabályozó       17         Bekapcsolási különbség beállítása, szolártöltés       17         Bekapcsolási különbség beállítása, szolártöltés       17         Bévítőmodul kiválasztása, érzékelőteszt       18         Bővítőmodul kiválasztása, működtetőteszt       18         C       2         CE-jelölés       5         D       0         Dokumentumok       5         E       15         Előírt előremenő hőmérséklet beállítása, maximális       14         Előírt előremenő hőmérséklet beállítása, minimális       14         Előírt előremenő hőmérséklet beállítása, minimális       14         Előírt előremenő hőmérséklet beállítása, minimális       14         Előírt előremenő hőmérséklet beállítása, minimális       14         Elolás beállítása a fűtőkör puffertárolójának töltéséhez       10         Eltolás beállítása, nelegvíztároló töltés       10         Érték leolvasása, 1. hőmérsékletkülönbség-érzékelő       18         Érték leolvasása, 2. hőmérsékletkülönbség-érzékelő       18                                                                       |  |
| Állapot leolvasása, hőmérsékletkülönbség-szabályozó       18         Átadás       7         Átlagérték leolvasása, külső hőmérséklet       8         B       Bekapcsolási különbség beállítása, második hőmérséklet-különbség-szabályozó       17         Bekapcsolási különbség beállítása, szolártöltés       17         Bekapcsolási különbség beállítása, szolártöltés       17         Bévítőmodul kiválasztása, érzékelőteszt       18         Bővítőmodul kiválasztása, működtetőteszt       18         B       C         CE-jelölés       5         D       Dokumentumok         Se       5         E       15         Előírások       4         Előírt előremenő hőmérséklet beállítása, maximális       14         Előírt előremenő hőmérséklet beállítása, minimális       14         Előírt előremenő hőmérséklet beállítása, minimális       14         Előírt előremenő hőmérséklet beállítása, minimális       14         Előírt előremenő hőmérséklet beállítása, minimális       14         Előírt előremenő hőmérséklet beállítása, hítés       10         Eltolás beállítása, harmatpont       14         Eltolás beállítása, nelegvíztároló töltés       10         Érték leolvasása, 1. hőmérsékletkülönbség-érzékelő       17                                                                          |  |
| Állapot leolvasása, hőmérsékletkülönbség-szabályozó       18         Átadás       7         Átlagérték leolvasása, külső hőmérséklet       8         B       Bekapcsolási különbség beállítása, második hőmérséklet-különbség-szabályozó       17         Bekapcsolási különbség beállítása, szolártöltés       17         Bekapcsolási különbség beállítása, szolártöltés       17         Békapcsolási különbség beállítása, szolártöltés       17         Békapcsolási különbség beállítása, szolártöltés       17         Bovítőmodul kiválasztása, érzékelőteszt       18         BÖvítőmodul kiválasztása, működtetőteszt       18         C       CE-jelölés       5         D       Dokumentumok       5         E       Éjszakai hőmérséklet beállítása       15         Előírt előremenő hőmérséklet beállítása, maximális       14         Előírt előremenő hőmérséklet beállítása, minimális       14         Előírt előremenő hőmérséklet beállítása, minimális       14         Előírt előremenő hőmérséklet beállítása, minimális       14         Előlás beállítása a fűtőkör puffertárolójának töltéséhez       10         Eltolás beállítása, harmatpont       14         Eltolás beállítása, nelegvíztároló töltés       10         Érték leolvasása, 2. hőmérsékletkülönbség-érzékelő       17 <td></td> |  |
| Állapot leolvasása, hőmérsékletkülönbség-szabályozó       18         Átadás       7         Átlagérték leolvasása, külső hőmérséklet       8         B       Bekapcsolási különbség beállítása, második hőmérséklet-         különbség-szabályozó       17         Bekapcsolási különbség beállítása, szolártöltés       17         Bekapcsolási különbség beállítása, szolártöltés       17         Bövítőmodul kiválasztása, érzékelőteszt       18         Bövítőmodul kiválasztása, működtetőteszt       18         C       C         CE-jelölés       5         D       Dokumentumok         S       E         Éjszakai hőmérséklet beállítása       15         Előírt előremenő hőmérséklet beállítása, maximális       14         Előírt előremenő hőmérséklet beállítása, minimális       14         Előírt előremenő hőmérséklet beállítása, minimális       14         Előírt előremenő hőmérséklet beállítása, minimális       14         Előírt előremenő hőmérséklet beállítása, hűtés       10         Eltolás beállítása, harmatpont       14         Eltolás beállítása, nelegvíztároló töltés       10         Érték leolvasása, 2. hőmérsékletkülönbség-érzékelő       17         Érték leolvasása, alsó tárolóhőmérséklet-érzékelő       17 <t< td=""><td></td></t<>                                      |  |
| Állapot leolvasása, hőmérsékletkülönbség-szabályozó       18         Átadás       7         Átlagérték leolvasása, külső hőmérséklet       8         B       Bekapcsolási különbség beállítása, második hőmérséklet-         különbség-szabályozó       17         Bekapcsolási különbség beállítása, szolártöltés       17         Bekapcsolási különbség beállítása, szolártöltés       17         Bövítőmodul kiválasztása, érzékelőteszt       18         Bövítőmodul kiválasztása, működtetőteszt       18         C       C         C-       2         C-       2         Dokumentumok       5         D       2         Dokumentumok       5         E       15         Előírt előremenő hőmérséklet beállítása, maximális       14         Előírt előremenő hőmérséklet beállítása, minimális       14         Előírt előremenő hőmérséklet beállítása, minimális       14         Előírt előremenő hőmérséklet beállítása, minimális       14         Előírt előremenő hőmérséklet beállítása, minimális       14         Előírt előremenő hőmérséklet beállítása, hűtés       14         Előírt előremenő hőmérséklet beállítása, hűtés       10         Éltolás beállítása, nelegvíztároló töltés       10                                                                                                    |  |

| F                                                        |           |
|----------------------------------------------------------|-----------|
| Fagy                                                     | 3         |
| Fagyvédelem késleltetés beállítása                       | 7         |
| Fagyvédelem szabályozási viselkedés beállítása           | . 15      |
| Felszerelés, külső hőmérséklet érzékelő                  | 6         |
| Felszerelés, szabályozó a lakóhelyiségben                | 5         |
| Felszerelési hely, külső érzékelő                        | 6         |
| Fűtési görbe beállítása                                  | . 14      |
| Fűtési határhőmérséklet beállítása                       | 8         |
| Fűtőkészülék típus beállítása                            | 8         |
| Fűtőkör állapot leolvasása                               | . 13      |
| Fűtőkör előremenő hőmérséklet leolvasása                 | . 13      |
| Fűtőkör tényleges hőmérséklet leolvasása                 | . 13      |
| Fűtőköri keverő, állapot leolvasása                      | . 12      |
| Fűtőköri szivattyú, állapot leolvasása                   | . 12      |
| H                                                        |           |
| Harmatpont ellenőrzés aktiválás                          | . 14      |
| Harmatpont leolvasása                                    | 8         |
| Harmatpont. eltolás beállítása                           | . 14      |
| Helviség-hőmérséklet leolvasás                           | . 15      |
| Helviséghőmérséklet-korrekció aktiválása                 | .13       |
| Helviséglevegő nedvességtartalmának leolvasása           | 8         |
| Hibaüzenetek megielenítése lista                         | 18        |
| Hibridmenedzser meghatározása                            | 0         |
| Hiszterézis beállítása tárolótöltés                      | 10        |
| Hőmérséklet beállítása éiszakai                          | 15        |
| Hőmérséklet emelés beállítása                            | 13        |
| Hőmérsékletkülönbség-szabályozó, állapot leolyasása      | 18        |
| Hőtermelő szabályozó csatlakoztatása                     | . 10      |
| Hűtés aktiválása                                         | <i>1</i>  |
| Hűtés hefejezési hőmérséklet heállítása                  | 14        |
| Hűtés induló hőmérséklet beállítása                      | <br>9     |
| Hűtés előírt előremenő hőmérséklet beállítása            | 0         |
| K                                                        | •••       |
| Karbantartás idejének megadása                           | 10        |
| Karbantartási üzenetek kijelzése lista                   | 18        |
| Keringtető szivattyú állanot leolvasása                  | . 10      |
| Kezelő- és kijelzőfunkcjók                               | . 12      |
| Kiegészítő fűtőkészülék támogatás választás              | ،<br>م    |
| Kiegészítő fűtőkészülék kimenő teljesítmény beállítása   | 0         |
| Kikancsolási határérték beállítása                       | 13        |
| Kikapcsolási különbség beállítása második hőmérséklet-   | . 10      |
| különbség-szabálvozó                                     | . 17      |
| Kikapcsolási különbség beállítása, szolártöltés          | . 17      |
| Kimenő teliesítmény beállítása, kiegészítő fűtőkészülék  | . 11      |
| Kollektor-hőmérséklet beállítása                         | 16        |
| Kollektor-hőmérséklet leolyasása                         | 16        |
| Komponensek deaktiválása                                 | 0         |
| Konfigurálás 1 fűtőkör faitája                           | 0         |
| Külhőm hűtés befei beállítása                            | 14        |
| Külhőm hűtés indít beállítása                            | <br>م     |
| Külső hőigény állapot leolyasása                         | 0         |
| Külső hőmérséklet érzékelő csatlakoztatása               | . 10      |
| Külső hőmérséklet érzékelő felszerelése                  | ،<br>م    |
| Külső hőmérséklet érzékelő felszerelési helv             | 0<br>A    |
| Külső hőmérséklet átlanárták lenlvasása                  | ט<br>פ    |
|                                                          | 0         |
| <ul> <li>akóhelviség, szabálvozó felszerelése</li> </ul> | 5         |
| l akóhelviség, szabálvozó leszerelése                    | ט ט<br>18 |
| Legionella elleni védőfunkció heállítása, nannal         | 10        |
| Legionella elleni védőfunkció beállítása, happal         | 10        |
|                                                          | 0         |

| Légtelenítési idő beállítása16                                                                                                    | ;                     |
|----------------------------------------------------------------------------------------------------|-----------------------|
| Leolvasás, zónaszelep állapot15                                                                                                    | ,                     |
| Μ                                                                                                    |                       |
| Magas előírt előremenő hőmérséklet beállítása                                                                                                    | ;                     |
| Második hőmérsékletkülönbség-szabályozó, bekapcsolási                                                                                                    |                       |
| különbség beállítása17                                                                                                    | ,                     |
| Második hőmérsékletkülönbség-szabályozó, kikapcsolási                                                                                                    |                       |
| különbség beállítása17                                                                                                    | ,                     |
| Maximális előírt előremenő hőmérséklet beállítása 14                                                                                                    | Ļ                     |
| Maximális hőmérséklet beállítása17                                                                                                    | ,                     |
| Maximális töltési idő beállítása, tároló9                                                                                                    | )                     |
| Megszakítási idő beállítása, melegvíz-igény9                                                                                                    | )                     |
| Melegvíz határhőmérséklet beállítása                                                                                                    | ;                     |
| Melegyíz-igény, megszakítási idő beállítása                                                                                                    | )                     |
| Melegvízkör előremenő hőmérséklet leolvasása                                                                                                    | )                     |
| Melegvíztároló töltés, eltolás beállítása10                                                                                                    | )                     |
| Melegyíztároló, előírt hőmérséklet beállítása                                                                                                    | )                     |
| Melegyíztároló, tényleges hőmérséklet leolvasása                                                                                                    | )                     |
| Minimális hőmérséklet beállítása 17                                                                                                    | ,                     |
| Míködési idő leolvasása, szolárszivattvú 16                                                                                                    | ;                     |
| Működési idő visszaállítása, szolárszivattyú 16                                                                                                    | ,                     |
| Működtetőteszt bővítőmodul kiválasztása 18                                                                                                    | ,                     |
|                                                                                                    | ,                     |
| Opműködő hűtés aktiválása 8                                                                                                    | ,                     |
| D                                                                                                    | ,                     |
| r<br>Dárbuzamos tárolótöltós aktiválása                                                                                                    |                       |
| Palnuzamos la olololites aktivalasa                                                                                                    | ,                     |
| Pulanias                                                                                                    | )<br>\                |
| Pullel la loi a luiokol 102, eliolas a loiles lez                                                                                                    | ,                     |
| Pullenarolo also larolonomersekiel leolvasasa                                                                                                    | <u>.</u>              |
|                                                                                                    | -                     |
| R                                                                                                    |                       |
| DED 2 konfinunésié                                                                                                    |                       |
| RED-3 konfiguráció                                                                                                    |                       |
| RED-3 konfiguráció                                                                                                    |                       |
| RED-3 konfiguráció                                                                                                    |                       |
| RED-3 konfiguráció                                                                                                    |                       |
| RED-3 konfiguráció                                                                                                    | 8                     |
| RED-3 konfiguráció                                                                                                    | 5                     |
| RED-3 konfiguráció       11         RED-3 konfigurálás       11         RED-5 konfiguráció       11         RED-5 konfigurálás       11         RED-5 konfigurálás       11         Rendeltetésszerű használat       3         Rendszer előremenő hőmérséklet, érték leolvasása       9         Rendszer állapot leolvasása       7                                                                                                    | 5<br>)<br>,           |
| RED-3 konfiguráció       11         RED-3 konfigurálás       11         RED-5 konfiguráció       11         RED-5 konfigurálás       11         RED-5 konfigurálás       11         Rendeltetésszerű használat       3         Rendszer előremenő hőmérséklet, érték leolvasása       9         Rendszerállapot leolvasása       7         Rendszer-konfiguráció       1. fűtőkör fajtája       12                                                                                                    | 5<br>)<br>,           |
| RED-3 konfiguráció       11         RED-3 konfigurálás       11         RED-5 konfiguráció       11         RED-5 konfigurálás       11         Rendeltetésszerű használat       3         Rendszer előremenő hőmérséklet, érték leolvasása       9         Rendszer-konfiguráció       7         Rendszer-konfiguráció       12         Rendszerséma konfiguráció       9                                                                                                    | 5<br>)<br>,           |
| RED-3 konfiguráció       11         RED-3 konfigurálás       11         RED-5 konfiguráció       11         RED-5 konfiguráció       11         RED-5 konfigurálás       11         Rendeltetésszerű használat       3         Rendszer előremenő hőmérséklet, érték leolvasása       9         Rendszer állapot leolvasása       7         Rendszer-konfiguráció       12         Rendszerséma konfiguráció       9         Rendszerséma konfigurálás       9                                                                                                    | }<br>,<br>,<br>,      |
| RED-3 konfiguráció       11         RED-3 konfigurálás       11         RED-5 konfiguráció       11         RED-5 konfigurálás       11         RED-5 konfigurálás       11         Rendeltetésszerű használat       3         Rendszer előremenő hőmérséklet, érték leolvasása       9         Rendszer élőremenő hőmérséklet, érték leolvasása       7         Rendszer-konfiguráció       12         Rendszerséma konfiguráció       9         Rendszerséma konfigurálás       9         Rendszervázlat beállítás       9                                                                                                    | ;<br>;<br>;<br>;      |
| RED-3 konfiguráció       11         RED-3 konfigurálás       11         RED-5 konfiguráció       11         RED-5 konfigurálás       11         RED-5 konfigurálás       11         Rendeltetésszerű használat       3         Rendszer előremenő hőmérséklet, érték leolvasása       9         Rendszerállapot leolvasása       7         Rendszer-konfiguráció       12         Rendszerséma konfiguráció       9         Rendszerséma konfigurálás       9         Rendszervázlat beállítás       9                                                                                                    | 5<br>)<br>)<br>)<br>) |
| RED-3 konfiguráció       11         RED-3 konfigurálás       11         RED-5 konfiguráció       11         RED-5 konfigurálás       11         RED-5 konfigurálás       11         Rendeltetésszerű használat       3         Rendszer előremenő hőmérséklet, érték leolvasása       9         Rendszerállapot leolvasása       7         Rendszer-konfiguráció       12         Rendszerséma konfiguráció       9         Rendszerséma konfigurálás       9         Rendszervázlat beállítás       9         S       S         Szabályozó csatlakoztatása hőtermelőhöz       7                                                                                                    | 5<br>)<br>)<br>)      |
| RED-3 konfiguráció                                                                                                    | 5<br>)<br>)<br>)<br>) |
| RED-3 konfiguráció       11         RED-3 konfigurálás       11         RED-5 konfiguráció       11         RED-5 konfigurálás       11         RED-5 konfigurálás       11         Rendszer előremenő hőmérséklet, érték leolvasása       9         Rendszer előremenő hőmérséklet, érték leolvasása       9         Rendszer állapot leolvasása       7         Rendszer-konfiguráció       12         Rendszerséma konfiguráció       9         Rendszerséma konfigurálás       9         Rendszervázlat beállítás       9         S       S         Szabályozó csatlakoztatása hőtermelőhöz       7         Szabályozó leszerelése, lakóhelyiség       18                                                                                                    |                       |
| RED-3 konfiguráció       11         RED-3 konfigurálás       11         RED-5 konfiguráció       11         RED-5 konfigurálás       11         RED-5 konfigurálás       11         Rendszer előremenő hőmérséklet, érték leolvasása       9         Rendszer állapot leolvasása       7         Rendszer-konfiguráció       1         Rendszer-konfiguráció       9         Rendszerséma konfiguráció       9         Rendszerséma konfigurálás       9         Rendszervázlat beállítás       9         S       5         Szabályozó csatlakoztatása hőtermelőhöz       7         Szabályozó leszerelése, lakóhelyiség       18         Szabályozó zóna hozzárendelése       15                                                                                                    |                       |
| RED-3 konfiguráció       11         RED-3 konfiguráció       11         RED-5 konfiguráció       11         RED-5 konfigurálás       11         RED-5 konfigurálás       11         Rendszer előremenő hőmérséklet, érték leolvasása       9         Rendszer élőremenő hőmérséklet, érték leolvasása       7         Rendszerállapot leolvasása       7         Rendszer-konfiguráció       12         Rendszerséma konfiguráció       9         Rendszerséma konfiguráció       9         Rendszervázlat beállítás       9         S       5         Szabályozó csatlakoztatása hőtermelőhöz       7         Szabályozó felszerelése, lakóhelyiség       18         Szabályozó zóna hozzárendelése       15         Szakember       3                                                                                                    |                       |
| RED-3 konfiguráció       11         RED-3 konfigurálás       11         RED-5 konfiguráció       11         RED-5 konfigurálás       11         RED-5 konfigurálás       11         Rend-5 konfigurálás       11         Rendeltetésszerű használat       3         Rendszer előremenő hőmérséklet, érték leolvasása       9         Rendszerállapot leolvasása       7         Rendszer-konfiguráció       12         Rendszerséma konfiguráció       9         Rendszerséma konfigurálás       9         Rendszervázlat beállítás       9         S       3         Szabályozó csatlakoztatása hőtermelőhöz       7         Szabályozó leszerelése, lakóhelyiség       18         Szabályozó zóna hozzárendelése       15         Szakémber       3         Szakképzés       3                                                                                                    |                       |
| RED-3 konfiguráció       11         RED-3 konfiguráció       11         RED-5 konfiguráció       11         RED-5 konfiguráció       11         RED-5 konfigurálás       11         Rend-5 konfigurálás       11         Rendeltetésszerű használat       3         Rendszer előremenő hőmérséklet, érték leolvasása       9         Rendszerállapot leolvasása       7         Rendszer-konfiguráció       12         Rendszerséma konfiguráció       9         Rendszerséma konfigurálás       9         Rendszervázlat beállítás       9         S       3         Szabályozó csatlakoztatása hőtermelőhöz       7         Szabályozó jelszerelése, lakóhelyiség       18         Szabályozó zóna hozzárendelése       15         Szakember       3         Szakképzés       3         Szakkifejezések       5                                                                                                    |                       |
| RED-3 konfiguráció       11         RED-3 konfigurálás       11         RED-5 konfiguráció       11         RED-5 konfigurálás       11         RED-5 konfigurálás       11         Rend-5 konfigurálás       11         Rendeltetésszerű használat       3         Rendszer előremenő hőmérséklet, érték leolvasása       9         Rendszerállapot leolvasása       7         Rendszer-konfiguráció       9         Rendszerséma konfiguráció       9         Rendszerséma konfigurálás       9         Rendszervázlat beállítás       9         S       S         Szabályozó csatlakoztatása hőtermelőhöz       7         Szabályozó leszerelése, lakóhelyiség       18         Szabályozó zóna hozzárendelése       3         Szakképzés       3         Szakképzés       3         Szakkifejezések       5                                                                                                    |                       |
| RED-3 konfiguráció       11         RED-3 konfigurálás       11         RED-5 konfiguráció       11         RED-5 konfigurálás       11         RED-5 konfigurálás       11         Rend-5 konfigurálás       11         Rendeltetésszerű használat       3         Rendszer előremenő hőmérséklet, érték leolvasása       9         Rendszerállapot leolvasása       7         Rendszer-konfiguráció 1. fűtőkör fajtája       12         Rendszerséma konfiguráció       9         Rendszerséma konfigurálás       9         Rendszervázlat beállítás       9         S       3         Szabályozó csatlakoztatása hőtermelőhöz       7         Szabályozó leszerelése, lakóhelyiség       18         Szabályozó zóna hozzárendelése       15         Szakember       3         Szakképzés       3         Szakkifejezések       5         Szoftververzió leolvasása       7         Szol. szivattyúlökés aktiválás       16                                                                                                    |                       |
| RED-3 konfiguráció       11         RED-3 konfigurálás       11         RED-5 konfiguráció       11         RED-5 konfigurálás       11         RED-5 konfigurálás       11         Rendszer előremenő hőmérséklet, érték leolvasása       9         Rendszer előremenő hőmérséklet, érték leolvasása       9         Rendszer állapot leolvasása       7         Rendszer-konfiguráció       1         Rendszerséma konfiguráció       9         Rendszerséma konfigurálás       9         Rendszervázlat beállítás       9         S       3         Szabályozó csatlakoztatása hőtermelőhöz       7         Szabályozó csatlakoztatása hőtermelőhöz       7         Szabályozó zóna hozzárendelése       15         Szakémber       3         Szakkifejezések       5         Szoftververzió leolvasása       7         Szol. szivattyúlökés aktiválás       16         Szolárhozam érzékelő, érték leolvasása       16                                                                                                    |                       |
| RED-3 konfiguráció       11         RED-3 konfiguráció       11         RED-5 konfiguráció       11         RED-5 konfigurálás       11         RED-5 konfigurálás       11         Rendszer előremenő hőmérséklet, érték leolvasása       9         Rendszer állapot leolvasása       7         Rendszer-konfiguráció       1         Rendszer-konfiguráció       9         Rendszerséma konfiguráció       9         Rendszerséma konfiguráció       9         Rendszervázlat beállítás       9         S       9         Szabályozó csatlakoztatása hőtermelőhöz       7         Szabályozó felszerelése, lakóhelyiség       5         Szabályozó zóna hozzárendelése       15         Szakember       3         Szakkifejezések       5         Szolárkorverzió leolvasása       7         Szolárhozam érzékelő, érték leolvasása       16         Szolárkör védelmi funkció beállítása       16                                                                                                    |                       |
| RED-3 konfiguráció       11         RED-3 konfiguráció       11         RED-5 konfiguráció       11         RED-5 konfigurálás       11         Rendszer előremenő hőmérséklet, érték leolvasása       9         Rendszer előremenő hőmérséklet, érték leolvasása       9         Rendszer állapot leolvasása       7         Rendszer-konfiguráció       1         Rendszerséma konfiguráció       9         Rendszerséma konfiguráció       9         Rendszerséma konfigurálás       9         Rendszervázlat beállítás       9         S       9         Szabályozó csatlakoztatása hőtermelőhöz       7         Szabályozó felszerelése, lakóhelyiség       5         Szabályozó zóna hozzárendelése       15         Szakember       3         Szakkifejezések       5         Szolárkozam érzékelő, érték leolvasása       7         Szolárhozam érzékelő, érték leolvasása       16         Szolárkör, térfogatáram beállítása       16                                                                                                    |                       |
| RED-3 konfiguráció       11         RED-3 konfiguráció       11         RED-5 konfiguráció       11         RED-5 konfigurálás       11         Rendszer előremenő hőmérséklet, érték leolvasása       9         Rendszer előremenő hőmérséklet, érték leolvasása       9         Rendszer állapot leolvasása       7         Rendszer-konfiguráció       1         Rendszerséma konfiguráció       9         Rendszerséma konfiguráció       9         Rendszerséma konfigurálás       9         Rendszerséma konfigurálás       9         Rendszervázlat beállítás       9         S       3         Szabályozó csatlakoztatása hőtermelőhöz       7         Szabályozó felszerelése, lakóhelyiség       5         Szabályozó zóna hozzárendelése       15         Szakember       3         Szakkípejezések       5         Szoltárkozam érzékelő, érték leolvasása       7         Szolárhozam érzékelő, érték leolvasása       16         Szolárkör, térfogatáram beállítása       16         Szolárkör, térfogatáram beállítása       16                                                                                                    |                       |
| RED-3 konfiguráció       11         RED-3 konfigurálás       11         RED-5 konfiguráció       11         RED-5 konfigurálás       11         RED-5 konfigurálás       11         Rendeltetésszerű használat       3         Rendszer előremenő hőmérséklet, érték leolvasása       9         Rendszer előremenő hőmérséklet, érték leolvasása       9         Rendszer-konfiguráció       1         Rendszer-konfiguráció       9         Rendszerséma konfiguráció       9         Rendszerséma konfigurálás       9         Rendszerséma konfigurálás       9         Rendszerséma konfigurálás       9         Rendszerséma konfigurálás       9         Rendszervázlat beállítás       9         Szabályozó csatlakoztatása hőtermelőhöz       7         Szabályozó felszerelése, lakóhelyiség       5         Szabályozó zóna hozzárendelése       15         Szakember       3         Szakképzés       3         Szakkifejezések       5         Szolfververzió leolvasása       7         Szolárhozam érzékelő, érték leolvasása       16         Szolárkör védelmi funkció beállítása       16         Szolárkör, térfogatáram beállítása       16 <td></td>                   |                       |
| RED-3 konfiguráció       11         RED-3 konfigurálás       11         RED-5 konfiguráció       11         RED-5 konfigurálás       11         RED-5 konfigurálás       11         Rendeltetésszerű használat       3         Rendszer előremenő hőmérséklet, érték leolvasása       9         Rendszer előremenő hőmérséklet, érték leolvasása       9         Rendszer-konfiguráció 1. fűtőkör fajtája       12         Rendszerséma konfiguráció       9         Rendszerséma konfigurálás       9         Rendszerséma konfigurálás       9         Rendszerséma konfigurálás       9         Rendszerséma konfigurálás       9         Rendszervázlat beállítás       9         S       3         Szabályozó csatlakoztatása hőtermelőhöz       7         Szabályozó felszerelése, lakóhelyiség       5         Szabályozó zóna hozzárendelése       15         Szakember       3         Szakkípzés       3         Szakkifejezések       5         Szolfververzió leolvasása       7         Szolárkör védelmi funkció beállítása       16         Szolárkör védelmi funkció beállítása       16         Szolárkör, térfogatáram beállítása       16                               |                       |
| RED-3 konfiguráció       11         RED-3 konfigurálás       11         RED-5 konfiguráció       11         RED-5 konfigurálás       11         RED-5 konfigurálás       11         Rendszer előremenő hőmérséklet, érték leolvasása       9         Rendszer előremenő hőmérséklet, érték leolvasása       7         Rendszer állapot leolvasása       7         Rendszer-konfiguráció       9         Rendszerséma konfigurálás       9         Rendszerséma konfigurálás       9         Rendszerséma konfigurálás       9         Rendszervázlat beállítás       9         Rendszervázlat beállítás       9         S       3         Szabályozó csatlakoztatása hőtermelőhöz       7         Szabályozó leszerelése, lakóhelyiség       18         Szabályozó zóna hozzárendelése       15         Szakember       3         Szakképzés       3         Szolárkozam érzékelő, érték leolvasása       16         Szolárkör védelmi funkció beállítása       16         Szolárkör, térfogatáram beállítása       16         Szolárszivattyú, állapot leolvasása       16         Szolárszivattyú, működési idő visszaállítás       16         Szolárszivattyú, működési idő vissz       |                       |
| RED-3 konfiguráció       11         RED-3 konfigurálás       11         RED-5 konfiguráció       11         RED-5 konfigurálás       11         RED-5 konfigurálás       11         Rendszer előremenő hőmérséklet, érték leolvasása       9         Rendszer előremenő hőmérséklet, érték leolvasása       9         Rendszer előremenő hőmérséklet, érték leolvasása       7         Rendszer konfiguráció       9         Rendszerséma konfiguráció       9         Rendszerséma konfigurálás       9         Rendszervázlat beállítás       9         Rendszervázlat beállítás       9         S       3         Szabályozó csatlakoztatása hőtermelőhöz       7         Szabályozó leszerelése, lakóhelyiség       18         Szabályozó zóna hozzárendelése       15         Szakember       3         Szakképzés       3         Szakkifejezések       5         Szolfververzió leolvasása       7         Szolárkör védelmi funkció beállítása       16         Szolárkör, térfogatáram beállítása       16         Szolárszivattyú, állapot leolvasása       16         Szolárkör, térfogatáram beállítása       16         Szolárszivattyú, működési idő visszaállítás <td></td> |                       |

| Tároló beállítása12                                     |  |
|---------------------------------------------------------|--|
| Tároló előírt hőmérséklet beállítása, melegvíztároló 12 |  |
| Tároló, maximális töltési idő beállítása9               |  |
| Tárolótöltés aktiválása9                                |  |
| Tárolótöltés, hiszterézis beállítása10                  |  |
| Tárolótöltő szivattyú, állapot leolvasása12             |  |
| Távvezérlő készülék zóna hozzárendelése15               |  |
| Tényleges előremenő hőmérséklet leolvasása 16           |  |
| Tényleges hőmérséklet leolvasása, melegvíz-tároló 12    |  |
| Térfogatáram beállítása, szolárkör16                    |  |
| Többfunkciós bemenet konfigurálás11                     |  |
| Többfunkciós kimenet konfigurálás11                     |  |
| U                                                       |  |
| Utánafutási idő beállítása, tárolótöltő szivattyú       |  |
| Üzembe helyezés7                                        |  |
| Üzemmód beállítása12                                    |  |
| V                                                       |  |
| Vészüzemmód hőmérséklet beállítása8                     |  |
| Vezetékek, kiválasztás3                                 |  |
| Vezetékek, maximális hossz3                             |  |
| Vezetékek, minimális keresztmetszet3                    |  |
| Z                                                       |  |
| Zóna aktiválva15                                        |  |
| Zóna deaktiválás15                                      |  |
| Zóna hozzárendelés15                                    |  |
| Zóna hozzárendelése15                                   |  |
| Zóna nevének megadása15                                 |  |
| Zónaszelep állapot leolvasása15                         |  |
|                                                         |  |

#### Kiadó/gyártó Saunier Duval ECCI 17, rue de la Petite Baratte – BP 41535 - 44315 Nantes Cedex 03 Téléphone 033 24068-1010 – Télécopie 033 24068-1053

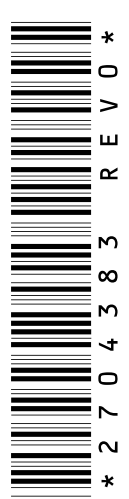

0020249354\_00 - 29.11.2016

#### Szállító

Vaillant Saunier Duval Kft. 1117 Budapest – Hunyadi János út. 1. Tel 1 2830553 – Telefax 1 2830554 info@saunierduval.hu – www.saunierduval.hu

© Ezek az útmutatók, vagy ezek részei szerzői jogi védelem alatt állnak, és kizárólag a gyártó írásos beleegyezésével sokszorosíthatók, illetve terjeszthetők. A műszaki változtatások joga fenntartva.

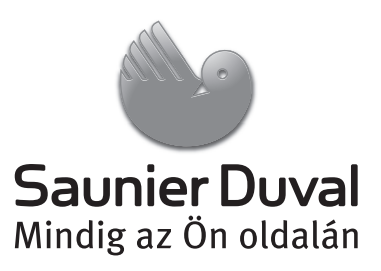